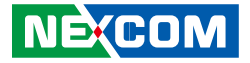

NEXCOM International Co., Ltd.

# Intelligent Platform & Services Business Unit Edge Computing System Neu-X302 Series User Manual

**NEXCOM International Co., Ltd.** Published November 2022

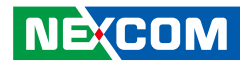

# CONTENTS

### Preface

| Copyright                          | iv  |
|------------------------------------|-----|
| Disclaimer                         | iv  |
| Acknowledgements                   | iv  |
| Regulatory Compliance Statements   | iv  |
| Declaration of Conformity          | iv  |
| RoHS Compliance                    | v   |
| Warranty and RMA                   | v   |
| Safety Information                 | vii |
| Installation Recommendations       | vii |
| Safety Precautions                 | ix  |
| Technical Support and Assistance   | ×   |
| Conventions Used in this Manual    | ×   |
| Global Service Contact Information | x   |
| Package Contents                   | xii |
| Ordering Information               | xiv |

### Chapter 1: Product Introduction

| Neu-X302                | 1 |
|-------------------------|---|
| Overview                | 1 |
| Key Features            | 1 |
| Hardware Specifications | 2 |
| Physical Features       | 4 |
| Front Panel             | 4 |
| Rear Panel              | 4 |
| Mechanical Dimensions   | 5 |
| Block Diagram           | 6 |

### **Chapter 2: Jumpers and Connectors**

| Before You Begin                                                | 6  |
|-----------------------------------------------------------------|----|
| Precautions                                                     | 6  |
| Jumper Settings                                                 | 7  |
| Locations of the Jumpers and Connectors for the Neu-X302 Series | 8  |
| Jumpers                                                         | 9  |
| AT/ATX Mode Select                                              | 9  |
| Connector Pin Definitions                                       | 10 |
| External I/O Interfaces                                         | 10 |
| HDMI Port                                                       | 10 |
| COM 1 and COM 2 Ports                                           | 10 |
| COM 3 and VGA Ports                                             | 11 |
| LAN 1 and USB 3.0 Ports                                         | 11 |
| LAN 2 and USB 3.0 Ports                                         | 12 |
| Audio Connectors                                                | 12 |
| Internal Connectors                                             | 13 |
| Power Connector                                                 | 13 |
| Speaker Connector                                               | 13 |
| RI Connector                                                    | 14 |
| SATA Connector                                                  | 14 |
| SATA Connector                                                  | 15 |
| SATA Power Connectors                                           | 15 |
| COM 4 Connector                                                 | 16 |
| COM 5 Connector                                                 | 16 |
| COM 6 Connector                                                 | 17 |
| USB Connector                                                   | 17 |
|                                                                 |    |

NEXCOM

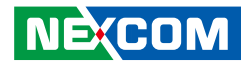

| USB Connector         | 18 |
|-----------------------|----|
| USB Connector         | 18 |
| GPIO Connector        | 19 |
| System Fan Connector  | 19 |
| CPU Fan Connector     | 20 |
| INV Connector         | 20 |
| LVDS Panel Connector  | 21 |
| LCD Power Connector   | 21 |
| BIOS Program Header   | 22 |
| RTC Battery Connector | 22 |
| Front Panel Connector | 23 |
| S3 Connector          | 23 |
| LPC 80 Port Connector | 24 |
| M.2 Connector (Key E) | 25 |
| PCIe x16 Slot         |    |

### Chapter 3: System Setup

| Installing a 2.5" SATA Storage Drive       | 28 |
|--------------------------------------------|----|
| Installing an LTE Module (M.2 Key B Slot)  |    |
| Installing SO-DIMM Memory Modules          | 32 |
| Installing a Wi-Fi Module (M.2 Key E Slot) |    |
| Installing a CPU                           |    |
| Wall Mounting Instructions                 | 37 |

### **Chapter 4: BIOS Setup**

| About BIOS Setup           |  |
|----------------------------|--|
| When to Configure the BIOS |  |
| Default Configuration      |  |
| Entering Setup             |  |
| Legends                    |  |

| BIOS Setup Utility | 41 |
|--------------------|----|
| Main               | 41 |
| Advanced           | 42 |
| Chipset            |    |
| Security           | 62 |
| Boot               | 62 |
| Save & Exit        | 63 |

**Appendix A: Power Consumption** 

### Appendix B: GPI/O Programming Guide

### Appendix C: Watchdog Timer Setting

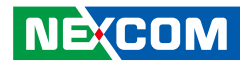

# PREFACE

## Copyright

This publication, including all photographs, illustrations and software, is protected under international copyright laws, with all rights reserved. No part of this manual may be reproduced, copied, translated or transmitted in any form or by any means without the prior written consent from NEXCOM International Co., Ltd.

### Disclaimer

The information in this document is subject to change without prior notice and does not represent commitment from NEXCOM International Co., Ltd. However, users may update their knowledge of any product in use by constantly checking its manual posted on our website: http://www.nexcom.com. NEXCOM shall not be liable for direct, indirect, special, incidental, or consequential damages arising out of the use of any product, nor for any infringements upon the rights of third parties, which may result from such use. Any implied warranties of merchantability or fitness for any particular purpose is also disclaimed.

### Acknowledgements

Neu-X302 is a trademark of NEXCOM International Co., Ltd. All other product names mentioned herein are registered trademarks of their respective owners.

### **Regulatory Compliance Statements**

This section provides the FCC compliance statement for Class A devices and describes how to keep the system CE compliant.

## **Declaration of Conformity**

### FCC

This equipment has been tested and verified to comply with the limits for a Class A digital device, pursuant to Part 15 of FCC Rules. These limits are designed to provide reasonable protection against harmful interference when the equipment is operated in a commercial environment. This equipment generates, uses, and can radiate radio frequency energy and, if not installed and used in accordance with the instructions, may cause harmful interference to radio communications. Operation of this equipment in a residential area (domestic environment) is likely to cause harmful interference, in which case the user will be required to correct the interference (take adequate measures) at their own expense.

### CE

The product(s) described in this manual complies with all applicable European Union (CE) directives if it has a CE marking. For computer systems to remain CE compliant, only CE-compliant parts may be used. Maintaining CE compliance also requires proper cable and cabling techniques.

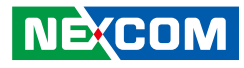

### **RoHS Compliance**

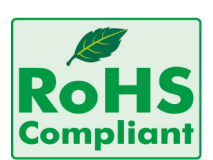

#### NEXCOM RoHS Environmental Policy and Status Update

NEXCOM is a global citizen for building the digital infrastructure. We are committed to providing green products and services, which are compliant with

European Union RoHS (Restriction on Use of Hazardous Substance in Electronic Equipment) directive 2011/65/EU, to be your trusted green partner and to protect our environment.

RoHS restricts the use of Lead (Pb) < 0.1% or 1,000ppm, Mercury (Hg) < 0.1% or 1,000ppm, Cadmium (Cd) < 0.01% or 100ppm, Hexavalent Chromium (Cr6+) < 0.1% or 1,000ppm, Polybrominated biphenyls (PBB) < 0.1% or 1,000ppm, and Polybrominated diphenyl Ethers (PBDE) < 0.1% or 1,000ppm.

In order to meet the RoHS compliant directives, NEXCOM has established an engineering and manufacturing task force to implement the introduction of green products. The task force will ensure that we follow the standard NEXCOM development procedure and that all the new RoHS components and new manufacturing processes maintain the highest industry quality levels for which NEXCOM are renowned.

The model selection criteria will be based on market demand. Vendors and suppliers will ensure that all designed components will be RoHS compliant.

#### How to recognize NEXCOM RoHS Products?

For existing products where there are non-RoHS and RoHS versions, the suffix "(LF)" will be added to the compliant product name.

All new product models launched after January 2013 will be RoHS compliant. They will use the usual NEXCOM naming convention.

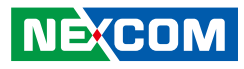

### Warranty and RMA

#### **NEXCOM Warranty Period**

NEXCOM manufactures products that are new or equivalent to new in accordance with industry standard. NEXCOM warrants that products will be free from defect in material and workmanship for 2 years, beginning on the date of invoice by NEXCOM.

#### **NEXCOM Return Merchandise Authorization (RMA)**

- Customers shall enclose the "NEXCOM RMA Service Form" with the returned packages.
- Customers must collect all the information about the problems encountered and note anything abnormal or, print out any on-screen messages, and describe the problems on the "NEXCOM RMA Service Form" for the RMA number apply process.
- Customers can send back the faulty products with or without accessories (manuals, cable, etc.) and any components from the card, such as CPU and RAM. If the components were suspected as part of the problems, please note clearly which components are included. Otherwise, NEXCOM is not responsible for the devices/parts.
- Customers are responsible for the safe packaging of defective products, making sure it is durable enough to be resistant against further damage and deterioration during transportation. In case of damages occurred during transportation, the repair is treated as "Out of Warranty."
- Any products returned by NEXCOM to other locations besides the customers' site will bear an extra charge and will be billed to the customer.

### **Repair Service Charges for Out-of-Warranty Products**

NEXCOM will charge for out-of-warranty products in two categories, one is basic diagnostic fee and another is component (product) fee.

#### System Level

- Component fee: NEXCOM will only charge for main components such as SMD chip, BGA chip, etc. Passive components will be repaired for free, ex: resistor, capacitor.
- Items will be replaced with NEXCOM products if the original one cannot be repaired. Ex: motherboard, power supply, etc.
- Replace with 3rd party products if needed.
- If RMA goods can not be repaired, NEXCOM will return it to the customer without any charge.

#### **Board Level**

- Component fee: NEXCOM will only charge for main components, such as SMD chip, BGA chip, etc. Passive components will be repaired for free, ex: resistors, capacitors.
- If RMA goods can not be repaired, NEXCOM will return it to the customer without any charge.

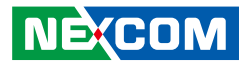

#### Warnings

Read and adhere to all warnings, cautions, and notices in this guide and the documentation supplied with the chassis, power supply, and accessory modules. If the instructions for the chassis and power supply are inconsistent with these instructions or the instructions for accessory modules, contact the supplier to find out how you can ensure that your computer meets safety and regulatory requirements.

#### Cautions

Electrostatic discharge (ESD) can damage system components. Do the described procedures only at an ESD workstation. If no such station is available, you can provide some ESD protection by wearing an antistatic wrist strap and attaching it to a metal part of the computer chassis.

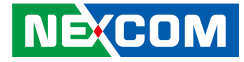

### **Safety Information**

Before installing and using the device, note the following precautions:

- Read all instructions carefully.
- Do not place the unit on an unstable surface, cart, or stand.
- Follow all warnings and cautions in this manual.
- When replacing parts, ensure that your service technician uses parts specified by the manufacturer.
- Avoid using the system near water, in direct sunlight, or near a heating device.
- The load of the system unit does not solely rely for support from the rackmounts located on the sides. Firm support from the bottom is highly necessary in order to provide balance stability.
- The computer is provided with a battery-powered real-time clock circuit. There is a danger of explosion if battery is incorrectly replaced. Replace only with the same or equivalent type recommended by the manufacturer. Discard used batteries according to the manufacturer's instructions.

### **Installation Recommendations**

Ensure you have a stable, clean working environment. Dust and dirt can get into components and cause a malfunction. Use containers to keep small components separated.

Adequate lighting and proper tools can prevent you from accidentally damaging the internal components. Most of the procedures that follow require only a few simple tools, including the following:

- A Philips screwdriver
- A flat-tipped screwdriver
- A grounding strap
- An anti-static pad

Using your fingers can disconnect most of the connections. It is recommended that you do not use needle-nose pliers to disconnect connections as these can damage the soft metal or plastic parts of the connectors.

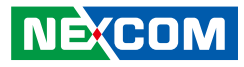

### **Safety Precautions**

- 1. Read these safety instructions carefully.
- 2. Keep this User Manual for later reference.
- 3. Disconnect this equipment from any AC outlet before cleaning. Use a damp cloth. Do not use liquid or spray detergents for cleaning.
- 4. For plug-in equipment, the power outlet socket must be located near the equipment and must be easily accessible.
- 5. Keep this equipment away from humidity.
- 6. Put this equipment on a stable surface during installation. Dropping it or letting it fall may cause damage.
- 7. The openings on the enclosure are for air convection to protect the equipment from overheating. DO NOT COVER THE OPENINGS.
- 8. Make sure the voltage of the power source is correct before connecting the equipment to the power outlet.
- 9. Place the power cord in a way so that people will not step on it. Do not place anything on top of the power cord. Use a power cord that has been approved for use with the product and that it matches the voltage and current marked on the product's electrical range label. The voltage and current rating of the cord must be greater than the voltage and current rating marked on the product.
- 10. All cautions and warnings on the equipment should be noted.
- 11. If the equipment is not used for a long time, disconnect it from the power source to avoid damage by transient overvoltage.

- 12. Never pour any liquid into an opening. This may cause fire or electrical shock.
- 13. Never open the equipment. For safety reasons, the equipment should be opened only by qualified service personnel.
- 14. If one of the following situations arises, get the equipment checked by service personnel:
  - a. The power cord or plug is damaged.
  - b. Liquid has penetrated into the equipment.
  - c. The equipment has been exposed to moisture.
  - d. The equipment does not work well, or you cannot get it to work according to the user's manual.
  - e. The equipment has been dropped and damaged.
  - f. The equipment has obvious signs of breakage.
- 15. Do not place heavy objects on the equipment.
- 16. The unit uses a three-wire ground cable which is equipped with a third pin to ground the unit and prevent electric shock. Do not defeat the purpose of this pin. If your outlet does not support this kind of plug, contact your electrician to replace your obsolete outlet.
- 17. **CAUTION:** DANGER OF EXPLOSION IF BATTERY IS INCORRECTLY REPLACED. REPLACE ONLY WITH THE SAME OR EQUIVALENT TYPE RECOMMENDED BY THE MANUFACTURER. DISCARD USED BATTERIES ACCORDING TO THE MANUFACTURER'S INSTRUCTIONS.
- 18. Ensure to connect the power cord of the power adapter to a socketoutlet with earthing connection.
- 19. This product is intended to be supplied by a Listed Power Adapter or DC power source, rated 12Vdc, minimum 8A, minimum T ma=45 degree C, minimum altitude of operation=2000m, and evaluated in accordance to UL/IEC 60950-1 and/or UL/IEC 62368-1. If further assistance is needed, please contact NEXCOM International Co., Ltd. (UL file owner or brand owner) for further information.

NECOM

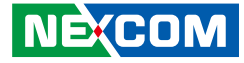

### **Technical Support and Assistance**

- 1. For the most updated information of NEXCOM products, visit NEXCOM's website at www.nexcom.com.
- 2. For technical issues that require contacting our technical support team or sales representative, please have the following information ready before calling:
  - Product name and serial number
  - Detailed information of the peripheral devices
  - Detailed information of the installed software (operating system, version, application software, etc.)
  - A complete description of the problem
  - The exact wordings of the error messages

#### Warning!

- 1. Handling the unit: carry the unit with both hands and handle it with care.
- 2. Maintenance: to keep the unit clean, use only approved cleaning products or clean with a dry cloth.

### **Conventions Used in this Manual**

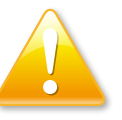

#### Warning:

Information about certain situations, which if not observed, can cause personal injury. This will prevent injury to yourself when performing a task.

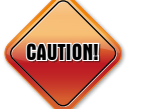

### Caution:

Information to avoid damaging components or losing data.

### Note:

Provides additional information to complete a task easily.

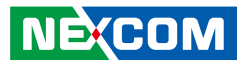

### **Global Service Contact Information**

### Headquarters NEXCOM International Co., Ltd.

9F, No. 920, Zhongzheng Rd., Zhonghe District, New Taipei City, 23586, Taiwan, R.O.C. Tel: +886-2-8226-7786 Fax: +886-2-8226-7782 www.nexcom.com

### Asia

#### Taiwan NexAloT Headquarters Industry 4.0 and Cloud Services

13F, No.922, Zhongzheng Rd., Zhonghe District, New Taipei City, 23586, Taiwan, R.O.C. Tel: +886-2-8226-7796 Fax: +886-2-8226-7926 Email: jacobhuang@nexaiot.com www.nexaiot.com

### NexAloT Co., Ltd. Taichung Office

NEXCOM

16F, No.250, Sec.2, Chongde Rd., Beitun District, Taichung City, 406, Taiwan, R.O.C. Tel: +886-4-2249-1179 Fax: +886-4-2249-1172 Email: jacobhuang@nexaiot.com www.nexaiot.com

### NexCOBOT Taiwan Co., Ltd.

13F, No.916, Zhongzheng Rd., Zhonghe District, New Taipei City, 23586, Taiwan, R.O.C. Tel: +886-2-8226-7786 Fax: +886-2-8226-7926 Email: jennyshern@nexcobot.com www.nexcobot.com

#### GreenBase Technology Corp.

13F, No.922, Zhongzheng Rd., Zhonghe District, New Taipei City, 23586, Taiwan, R.O.C. Tel: +886-2-8226-7786 Fax: +886-2-8226-7900 Email: vivianlin@nexcom.com.tw www.nexcom.com.tw

### DivioTec Inc.

19F-1A, No.97, Sec.4, ChongXin Rd., Sanchong District, New Taipei City, 24161, Taiwan, R.O.C. Tel: +886-2-8976-3077 Email: sales@diviotec.com www.diviotec.com

xi

### AloT Cloud Corp.

13F, No.922, Zhongzheng Rd., Zhonghe District, New Taipei City, 23586, Taiwan, R.O.C. Tel: +886-2-8226-7786 Fax: +886-2-8226-7782 Email: alantsai@aiotcloud.net www.aiotcloud.dev

### EMBUX TECHNOLOGY CO., LTD.

13F, No.916, Zhongzheng Rd., Zhonghe District, New Taipei City, 23586, Taiwan, R.O.C. Tel: +886-2-8226-7786 Fax: +886-2-8226-7782 Email: info@embux.com www.embux.com

### TMR TECHNOLOGIES CO., LTD.

13F, No.916, Zhongzheng Rd., Zhonghe District, New Taipei City, 23586, Taiwan, R.O.C. Tel: +886-2-8226-7786 Fax: +886-2-8226-7782 Email: services@tmrtek.com www.tmrtek.com

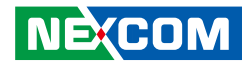

### China NEXSEC Incorporated

201, Floor 2, Unit 2, Building 15, Yard 3, Gaolizhang Road, Haidian District, Beijing, 100094, China Tel: +86-10-5704-2680 Fax: +86-10-5704-2681 Email: marketing@nexsec.cn www.nexsec.cn

### **NEXCOM Shanghai**

Room 406-407, Building C, No 154, Lane 953, Jianchuan Road, Minhang District, Shanghai, 201108, China Tel: +86-21-5278-5868 Fax: +86-21-3251-6358 Email: sales@nexcom.cn www.nexcom.cn

### NEXCOM Surveillance Technology Corp.

Floor 8, Building B3, Xiufeng Industrial Zone, GanKeng Community, Buji Street, LongGang District, ShenZhen, 518112, China Tel: +86-755-8364-7768 Fax: +86-755-8364-7738 Email: steveyang@nexcom.com.tw www.nexcom.cn

### **NEXGOL Chongqing**

1st Building No.999, Star Boulevard, Yongchuan Dist, Chongqing City, 402160, China Tel: +86-23-4960-9080 Fax: +86-23-4966-5855 Email: sales@nexgol.com.cn www.nexcom.cn

### Beijing NexGemo Technology Co.,Ltd.

Room 205, No.1, Fazhan Rd., Beijing International Information Industry Base, Changping District, Beijing, 102206, China Tel: +86-10-8072-2025 Fax: +86-10-8072-2022 Email: sales@nexgemo.cn www.nexgemo.com

### Japan NEXCOM Japan

9F, Tamachi Hara Bldg., 4-11-5, Shiba Minato-ku, Tokyo, 108-0014, Japan Tel: +81-3-5419-7830 Fax: +81-3-5419-7832 Email: sales@nexcom-jp.com www.nexcom-jp.com

### America USA NEXCOM USA

46665 Fremont Blvd., Fremont CA 94538, USA Tel: +1-510-656-2248 Fax: +1-510-656-2158 Email: sales@nexcom.com www.nexcomusa.com

### Europe United Kingdom NEXCOM EUROPE

10 Vincent Avenue, Crownhill Business Centre, Milton Keynes, Buckinghamshire MK8 0AB, United Kingdom Tel: +44-1908-267121 Fax: +44-1908-262042 Email: sales.uk@nexcom.eu www.nexcom.com

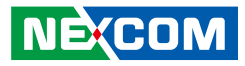

### **Package Contents**

Before continuing, verify that the Neu-X302 package that you received is complete. Your package should have all the items listed in the following table.

| Item | Part Number   | Description                                                       | Qty |
|------|---------------|-------------------------------------------------------------------|-----|
| 1    | 50311F0112X00 | Flat Head Screw Long Fei:F3x4iso FOR SPC-150 M3x4mm (Nylok) Black | 4   |
| 2    | 5060200082X00 | Thermal Pad for NDiS B533, 25x25x0.2mm                            | 1   |
| 3    | 5060200417X00 | Thermal Pad, 30x25x1.5mm K=4 W/mK-UL                              | 1   |
| 4    | 7400096007X00 | Power Adapter FSP:FSP096-AHAN3, 96W 12V/8A                        | 1   |

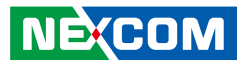

### **Ordering Information**

The following below provides ordering information for Neu-X302.

#### Neu-X302-Q (P/N: 10W10X30200X0)

8th/9th generation Intel<sup>®</sup> Core<sup>™</sup> edge computing fanless system with Intel<sup>®</sup> Q370 onboard

### Neu-X302-H (P/N: 10W10X30201X0)

8th/9th generation Intel<sup>®</sup> Core<sup>™</sup> edge computing fanless system with Intel<sup>®</sup> H310 onboard

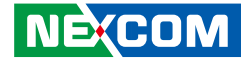

# CHAPTER 1: PRODUCT INTRODUCTION

### Neu-X302

**Overview** 

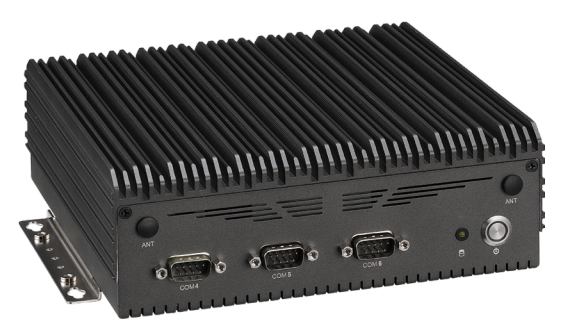

**Front Panel** 

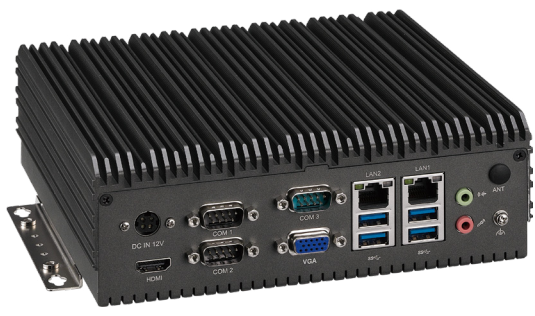

**Rear Panel** 

### **Key Features**

- Support 8th/9th generation Intel<sup>®</sup> Core<sup>™</sup> socket type processor
- Dual channel DDR4 SO-DIMM, 32GB max.
- 1 x VGA and 1 x HDMI 1.4 4K display output
- Dual Intel<sup>®</sup> LAN ports
- 6 x COM ports, 10 x USB, Mic-in/Line-out
- Optional TPM 2.0 for security advantage
- Support Intel<sup>®</sup> AMT Technology
- Onboard M.2 Key B/E for storage & wireless connection

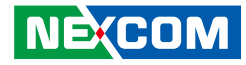

### **Hardware Specifications**

#### **CPU Support**

- 8th/9th generation Intel<sup>®</sup> Core<sup>™</sup> socket type processor up to 35W
  - i3-8100T quad core, 3.10 GHz, TDP 35W
  - i5-8500T 6 core, 2.10 GHz, TDP 35W
  - i7-8700T 6 core, 2.40 GHz, TDP 35W
  - i3-9100TE quad core, 2.20 GHz, TDP 35W
  - i5-9500TE 6 core, 2.20 GHz, TDP 35W
  - i7-9700TE 8 core, 1.80 GHz, TDP 35W

#### **Chipset & Memory**

- Intel<sup>®</sup> PCH Q370
- Intel<sup>®</sup> PCH H310
- 2 x DDR4 SO-DIMM sockets, support up to 32G DDR4 2666 SDRAM, with un-buffered and non-ECC

### **Graphics & Display**

- Intel<sup>®</sup> UHD Graphics 630
- 1 x VGA output on the edge, resolution up to 1920 x 1200 @ 60Hz
- 1 x HDMI 1.4 output on the edge, resolution up to 4096 x 2160 @ 30Hz
- 1 x LVDS internal connector, dual channel, resolution up to 1920 x 1200
  @ 60Hz (eDP: by request)

### I/O Interface-Front

- Power button
- HDD LED status
- 3 x RS232 DB9 COM port (COM4 support RI 5V or 12V)
- 2 x Antenna holes

### I/O Interface-Rear

+12V DC input

NEXCOM

- 1 x HDMI 1.4 output, resolution up to 4096 x 2160 @ 30Hz
- 3 x RS232/422/485 DB9 COM ports

- 1 x VGA output
- 2 x Intel<sup>®</sup> GbE LAN ports (Intel<sup>®</sup> I219-LM and I211-AT)
- 4 x USB 3.0
- 1 x Mic-in, 1 x Line-out powered by Realtek ALC888

### Internal I/O

- 6 x USB 2.0, internal pin header (with Intel<sup>®</sup> Q370 chipset)
- 3 x USB 2.0, internal pin header (with Intel<sup>®</sup> H310 chipset)
- 8 channel GPIO, 5V TTL level
- 1 x Internal pin header for speaker with 2W amplifier

### Expansion

- 1 x M.2 Key E, 2230, support optional Wi-Fi/Bluetooth module
- 1 x M.2 Key B, 2242/3042, support optional SSD/3G/4G or LTE module
- 1 x SIM card holder for M.2 Key B use

### Storage

- 1 x 2.5" SATA SSD space
- 1 x M.2 Key B, 2242, support optional storage module if 3G / 4G / LTE will not be used

#### **Power Requirements**

- +12V DC input
- Equip with 96W AC/DC power adapter in carton
- AT/ATX power setting by jumper (ATX as the default)

#### Environment

- Operating temperature: -5°C to 45°C ambient with air flow (according to IEC60068-2-1, IEC60068-2-2, IEC60068-2-14)
- Relative humidity (non-condensing): 95% (non-condensing)
- Storage temperature: -20°C to 80°C
- Shock protection: 50G peak acceleration, 11ms according to IEC60068-2-27

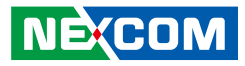

- Vibration protection
  - Random: 2Grms @ 5~500 Hz, IEC60068-2-64
  - Sinusoidal: 2G @ 5~500 Hz, IEC60068-2-6

### Certification

.

- CE approval (EN55032/EN55035)
- FCC Class A

### **Mechanical & Dimension**

- Aluminum and metal chassis with fanless design
- 200mm (L) x 190mm (W) x 64.3mm (H) without mounting bracket
- 200mm (L) x 212.5mm (W) x 70.3mm (H) with mounting bracket

### Weight Information

- Gross weight: 4.25kg
- Net weight: 2.68kg

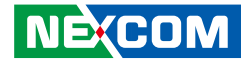

### **Physical Features**

### **Front Panel**

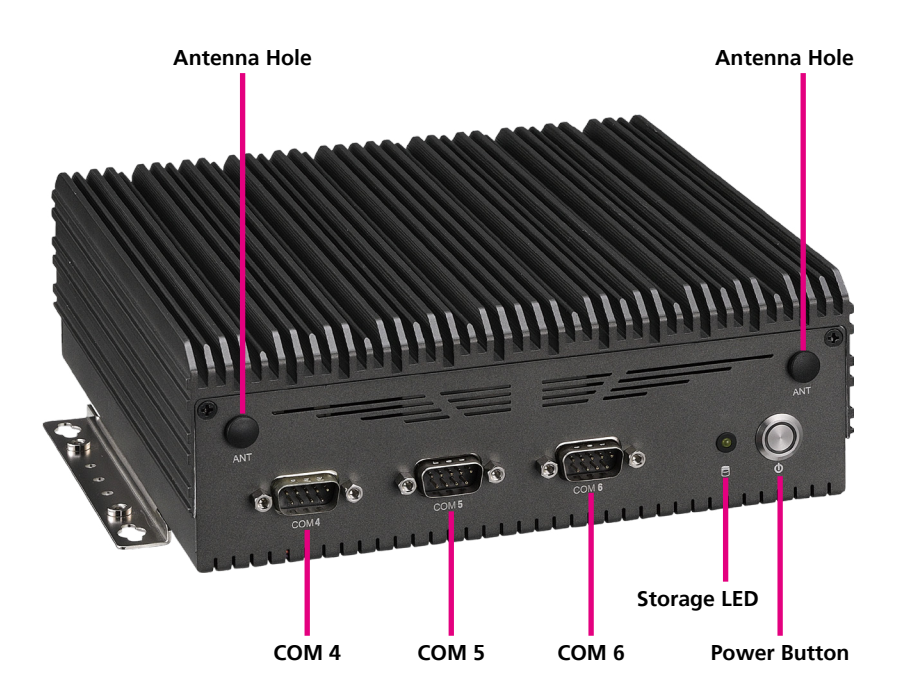

### **Rear Panel**

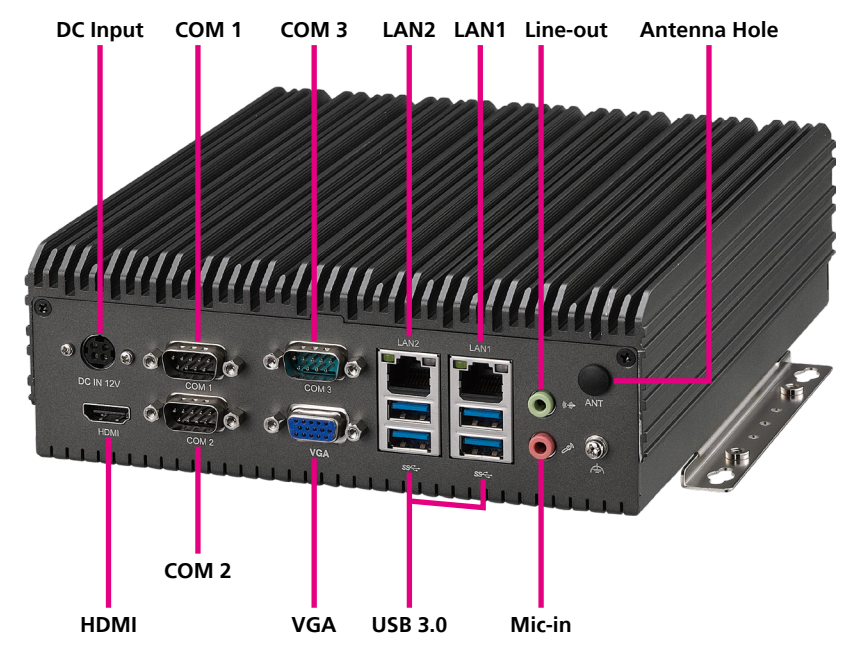

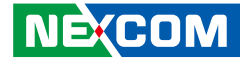

### **Mechanical Dimensions**

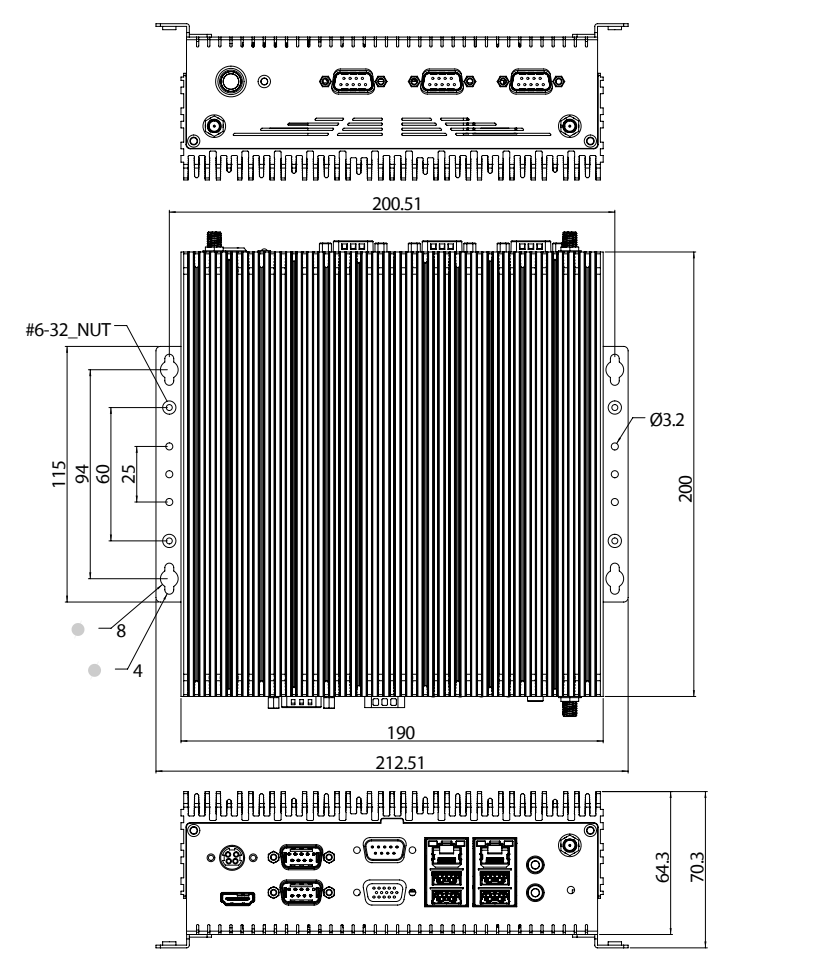

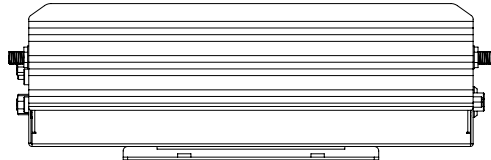

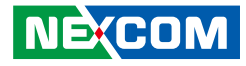

### **Block Diagram**

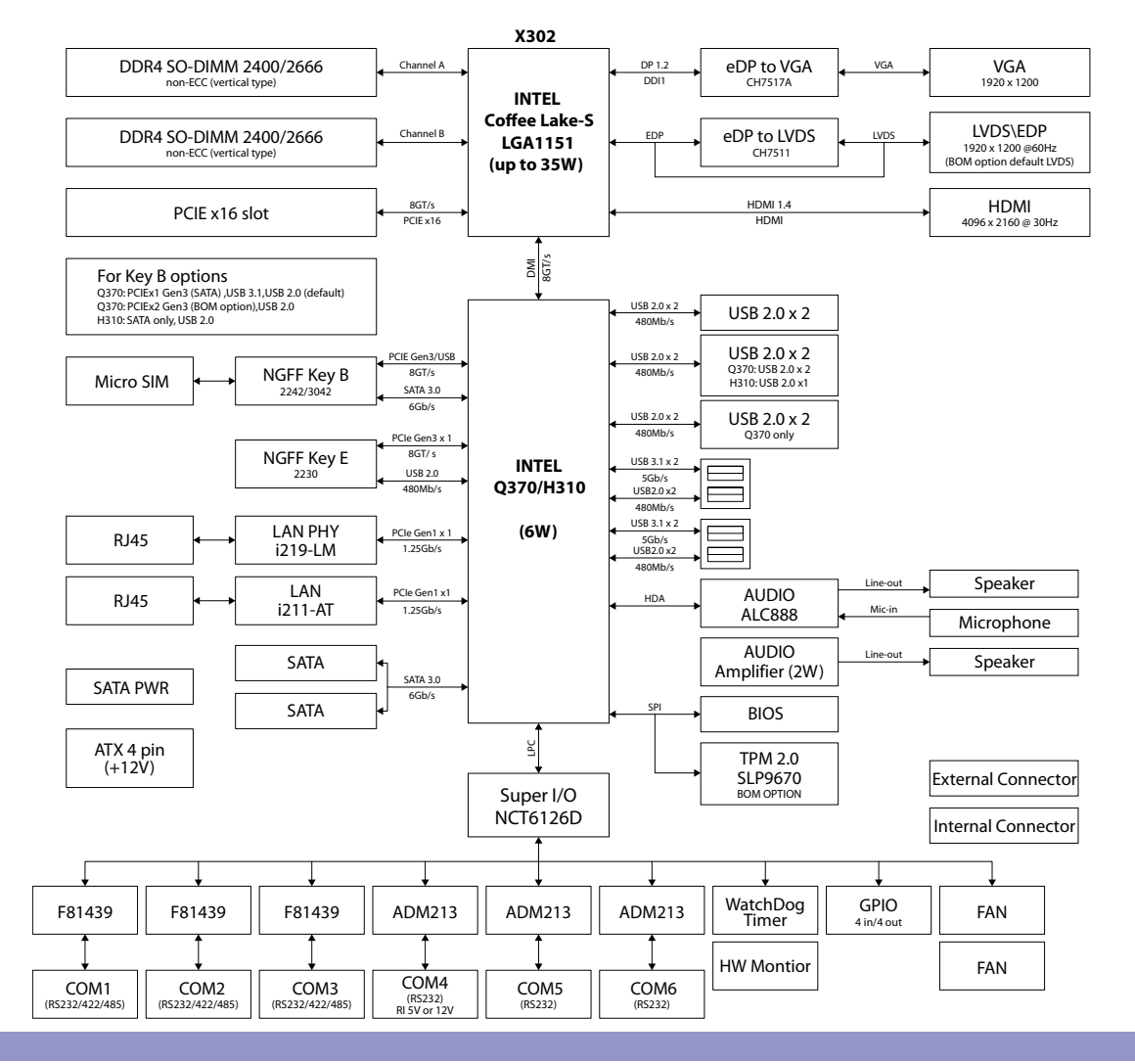

NEXCOM

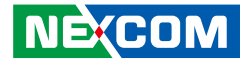

# **CHAPTER 2: JUMPERS AND CONNECTORS**

This chapter lists the locations of the jumpers and connectors for the Neu-X302 series.

### **Before You Begin**

- Ensure you have a stable, clean working environment. Dust and dirt can get into components and cause a malfunction. Use containers to keep small components separated.
- Adequate lighting and proper tools can prevent you from accidentally damaging the internal components. Most of the procedures that follow require only a few simple tools, including the following:
  - A Philips screwdriver
  - A flat-tipped screwdriver
  - A set of jewelers screwdrivers
  - A grounding strap
  - An anti-static pad
- Using your fingers can disconnect most of the connections. It is recommended that you do not use needle-nosed pliers to disconnect connections as these can damage the soft metal or plastic parts of the connectors.
- Before working on internal components, make sure that the power is off. Ground yourself before touching any internal components, by touching a metal object. Static electricity can damage many of the electronic components. Humid environments tend to have less static electricity than

dry environments. A grounding strap is warranted whenever danger of static electricity exists.

### Precautions

Computer components and electronic circuit boards can be damaged by discharges of static electricity. Working on computers that are still connected to a power supply can be extremely dangerous.

Follow the guidelines below to avoid damage to your computer or yourself:

- Always disconnect the unit from the power outlet whenever you are working inside the case.
- If possible, wear a grounded wrist strap when you are working inside the computer case. Alternatively, discharge any static electricity by touching the bare metal chassis of the unit case, or the bare metal body of any other grounded appliance.
- Hold electronic circuit boards by the edges only. Do not touch the components on the board unless it is necessary to do so. Don't flex or stress the circuit board.
- Leave all components inside the static-proof packaging that they shipped with until they are ready for installation.
- Use correct screws and do not over tighten screws.

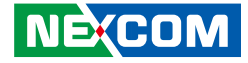

### **Jumper Settings**

A jumper is the simplest kind of electric switch. It consists of two metal pins and a cap. When setting the jumpers, ensure that the jumper caps are placed on the correct pins. When the jumper cap is placed on both pins, the jumper is short. If you remove the jumper cap, or place the jumper cap on just one pin, the jumper is open.

Refer to the illustrations below for examples of what the 2-pin and 3-pin jumpers look like when they are short (on) and open (off).

Two-Pin Jumpers: Open (Left) and Short (Right)

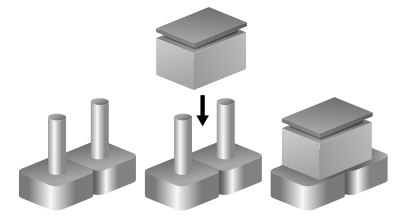

Three-Pin Jumpers: Pins 1 and 2 are Short

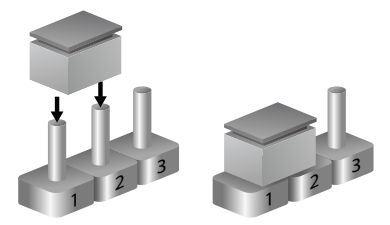

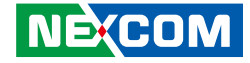

### Locations of the Jumpers and Connectors for the Neu-X302 Series

The figure below is the top and bottom view of the mainboard used in the Neu-X302 series. It shows the locations of the jumpers and connectors.

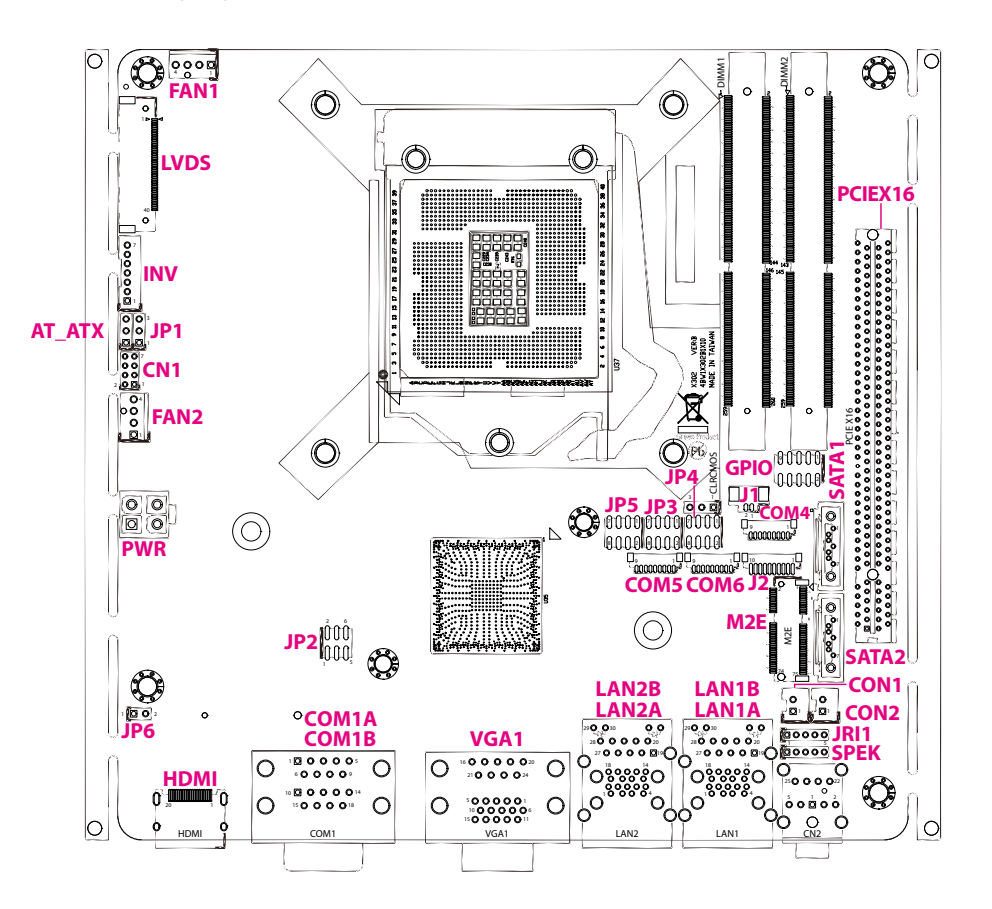

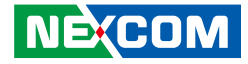

### Jumpers

### AT/ATX Mode Select

Connector type: 1x3 3-pin header, 2.54mm pitch Connector location: AT\_ATX

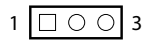

| Pin | Settings    |  |  |  |
|-----|-------------|--|--|--|
| 1   | ATB         |  |  |  |
| 2   | H_PWRBTN#_M |  |  |  |
| 3   | H_PWRBTN#   |  |  |  |

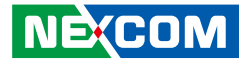

### **Connector Pin Definitions**

### External I/O Interfaces HDMI Port

Connector type: HDMI port Connector location: HDMI

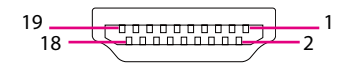

# Connector location: COM1A (COM 1) and COM1B (COM 2)

COM 1 and COM 2 Ports

Connector type: DB-9 port, 9-pin D-Sub

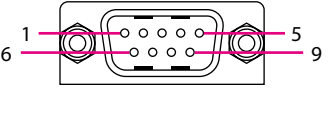

COM 1

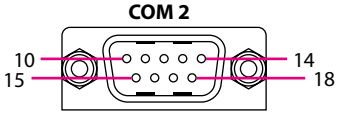

| Pin | Definition | Pin | Definition  |
|-----|------------|-----|-------------|
| 1   | HDMI2_TX2P | 2   | GND         |
| 3   | HDMI2_TX2N | 4   | HDMI2_TX1P  |
| 5   | GND        | 6   | HDMI2_TX1N  |
| 7   | HDMI2_TX0P | 8   | GND         |
| 9   | HDMI2_TX0N | 10  | HDMI2_CLK_P |
| 11  | GND        | 12  | HDMI2_CLK_N |
| 13  | NC         | 14  | NC          |
| 15  | HDMI2_SCL  | 16  | HDMI2_SDA   |
| 17  | GND        | 18  | HDMI2_P5V   |
| 19  | HDMI2 HPD  |     |             |

| COM1 |       |       | COM2  |     |       |       |       |
|------|-------|-------|-------|-----|-------|-------|-------|
| Pin  | RS232 | RS422 | RS485 | Pin | RS232 | RS422 | RS485 |
| 1    | DCD   | TX-   | TR-   | 10  | DCD   | TX-   | TR-   |
| 2    | RXD   | TX+   | TR+   | 11  | RXD   | TX+   | TR+   |
| 3    | TXD   | RX+   |       | 12  | TXD   | RX+   |       |
| 4    | DTR   | RX-   |       | 13  | DTR   | RX-   |       |
| 5    | GND   | GND   | GND   | 14  | GND   | GND   | GND   |
| 6    | DSR   |       |       | 15  | DSR   |       |       |
| 7    | RTS   |       |       | 16  | RTS   |       |       |
| 8    | CTS   |       |       | 17  | CTS   |       |       |
| 9    | RI    |       |       | 18  | RI    |       |       |

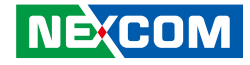

### **COM 3 and VGA Ports**

Connector type: DB-9 port, 9-pin D-Sub; DB-15 port, 15-pin D-Sub Connector location: VGA1

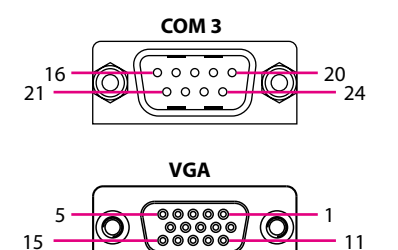

| Pin | Definition | Pin | Definition |
|-----|------------|-----|------------|
| 1   | VGA_RED    | 2   | VGA_GREEN  |
| 3   | VGA_BLUE   | 4   | NC         |
| 5   | GND        | 6   | GND        |
| 7   | GND        | 8   | GND        |
| 9   | VGA_+5V_CN | 10  | GND        |
| 11  | NC         | 12  | VGA_DATA   |
| 13  | VGA_HS     | 14  | VGA_VS     |
| 15  | VGA_CLK    | 16  | DCD3       |
| 17  | RXD3       | 18  | TXD3       |
| 19  | DTR3       | 20  | GND        |
| 21  | DSR3       | 22  | RTS3       |
| 23  | CTS3       | 24  | RI3        |

### LAN 1 and USB 3.0 Ports

Connector type: RJ45 port with LEDs and dual USB 3.0 ports, Type A Connector location: LAN1A (USB) and LAN1B (LAN 1)

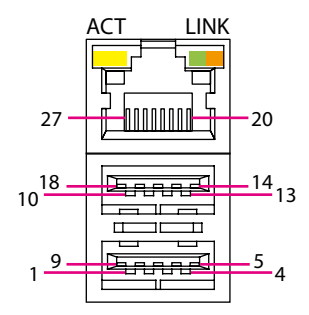

| Pin | Definition  | Pin | Definition  |
|-----|-------------|-----|-------------|
| 1   | P5V_USB_P01 | 2   | USB2N1_C    |
| 3   | USB2P1_C    | 4   | GND         |
| 5   | USB3RN1_C   | 6   | USB3RP_C    |
| 7   | GND         | 8   | USB3TN1_C   |
| 9   | USB3TP1_C   | 10  | P5V_USB_P01 |
| 11  | USB2N2_C    | 12  | USB2P2_C    |
| 13  | GND         | 14  | USB3RN2_C   |
| 15  | USB3RP2_C   | 16  | GND         |
| 17  | USB3TN2_C   | 18  | USB3TP2_C   |
| 19  | 0V9_VDC     | 20  | MDI_PLUS0   |
| 21  | MDI_MINUS0  | 22  | MDI_PLUS1   |
| 23  | MDI_MINUS1  | 24  | MDI_PLUS2   |
| 25  | MDI_MINUS2  | 26  | MDI_PLUS3   |
| 27  | MDI_MINUS3  | 28  | GND         |

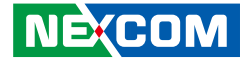

### LAN 2 and USB 3.0 Ports

Connector type: RJ45 port with LEDs and dual USB 3.0 ports, Type A Connector location: LAN2A (USB) and LAN2B (LAN 2)

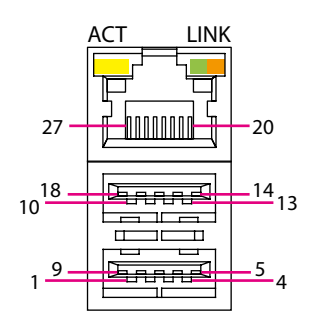

| Pin | Definition   | Pin | Definition   |
|-----|--------------|-----|--------------|
| 1   | P5V_USB_P23  | 2   | USB2N4_C     |
| 3   | USB2P4_C     | 4   | GND          |
| 5   | USB3RN4_C    | 6   | USB3RP4_C    |
| 7   | GND          | 8   | USB3TN4_C    |
| 9   | USB3TP4_C    | 10  | P5V_USB_P23  |
| 11  | USB2_3N_C    | 12  | USB2_3P_C    |
| 13  | GND          | 14  | USB3_RX3_N_C |
| 15  | USB3_RX3_P_C | 16  | GND          |
| 17  | USB3TN3_C    | 18  | USB3TP3_C    |
| 19  | LAN2TCT      | 20  | LAN2MDIOP    |
| 21  | LAN2MDION    | 22  | LAN2MDI1P    |
| 23  | LAN2MDI1N    | 24  | LAN2MDI2P    |
| 25  | LAN2MDI2N    | 26  | LAN2MDI3P    |
| 27  | LAN2MDI3N    | 28  | GND          |

### **Audio Connectors**

Connector type: 2x 3.5mm jack Connector location: CN2

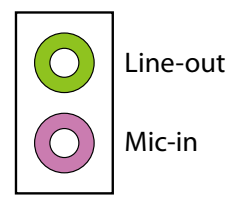

| Pin | Definition | Pin | Definition |
|-----|------------|-----|------------|
| 1   | AGND       | 2   | LINE_INL   |
| 3   | AGND       | 4   | MIC_JD     |
| 5   | LINE_INR   | 22  | LINE_OUTL  |
| 23  | AGND       | 24  | LINEOUT_JD |
| 25  | LINE_OUTR  |     |            |

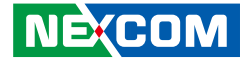

### **Internal Connectors**

### **Power Connector**

Connector type: 2x2 4-pin header, 4.2mm pitch Connector location: PWR

VIN\_12

### **Speaker Connector**

1 0 0 0 0 5

Connector type: 1x5 5-pin header, 2.0mm pitch Connector location: SPEK

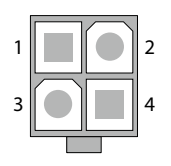

3

-

| Pin | Definition | Pin | Definition |
|-----|------------|-----|------------|
| 1   | GND        | 2   | GND        |

4

VIN\_12

| Pin | Definition | Pin | Definition |
|-----|------------|-----|------------|
| 1   | OUT-LR+_C  | 2   | OUT-LRC    |
| 3   | GND        | 4   | OUT-RR+_C  |
| 5   | OUT-RRC    |     |            |

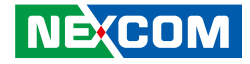

### **RI Connector**

Connector type: 1x5 5-pin header, 2.0mm pitch Connector location: JRI1

### **SATA Connector**

Connector type: Standard Serial ATA 7P (1.27mm, SATA-M-180) Connector location: SATA1

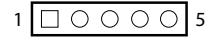

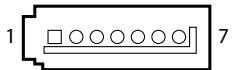

| Pin | Definition | Pin | Definition |
|-----|------------|-----|------------|
| 1   | VCC5       | 2   | COM4RIL_CN |
| 3   | VCC12      | 4   | COM4RIL_CN |
| 5   | COM4RIL    |     |            |

| Pin | Definition  | Pin | Definition  |
|-----|-------------|-----|-------------|
| 1   | GND         | 2   | SATA_TXP0_C |
| 3   | SATA_TXN0_C | 4   | GND         |
| 5   | SATA_RXN0_C | 6   | SATA_RXP0_C |
| 7   | GND         |     |             |

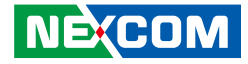

### **SATA Connector**

Connector type: Standard Serial ATA 7P (1.27mm, SATA-M-180) Connector location: SATA2

### **SATA Power Connectors**

Connector type: 1x2 2-pin header JST, 2.54mm pitch Connector location: CON1 and CON2

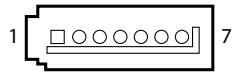

|   | - |   | ٦ |  |
|---|---|---|---|--|
| 1 |   | 0 | 2 |  |

| Pin | Definition  | Pin | Definition  |
|-----|-------------|-----|-------------|
| 1   | GND         | 2   | SATA_TXP1_C |
| 3   | SATA_TXN1_C | 4   | GND         |
| 5   | SATA_RXN1_C | 6   | SATA_RXP1_C |
| 7   | GND         |     |             |

| Pin | Definition |  |
|-----|------------|--|
| 1   | VCC5       |  |
| 2   | GND        |  |

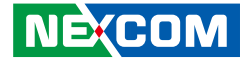

### **COM 4 Connector**

9

Connector type: 1x9 9-pin header, 1.0mm pitch Connector location: COM4

### **COM 5 Connector**

Connector type: 1x9 9-pin header, 1.0mm pitch Connector location: COM5

9 00000000 1

| Pin | Definition | Pin | Definition |
|-----|------------|-----|------------|
| 1   | COM4RIL_CN | 2   | COM4CTSL   |
| 3   | COM4RTSL   | 4   | COM4DSRL   |
| 5   | GND        | 6   | COM4DTRL   |
| 7   | COM4TXD    | 8   | COM4RXD    |
| 9   | COM4DCDL   |     |            |

| Pin | Definition | Pin | Definition |
|-----|------------|-----|------------|
| 1   | COM5RIL    | 2   | COM5CTSL   |
| 3   | COM5RTSL   | 4   | COM5DSRL   |
| 5   | GND        | 6   | COM5DTRL   |
| 7   | COM5TXD    | 8   | COM5RXD    |
| 9   | COM5DCDL   |     |            |

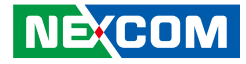

### **COM 6 Connector**

00000000

9

Connector type: 1x9 9-pin header, 1.0mm pitch Connector location: COM6

1

### **USB** Connector

Connector type: 2x4 8-pin header, 2.0mm pitch Connector location: JP3

| 2 | 0 | 0          | 0 | 0 | 8 |
|---|---|------------|---|---|---|
| 1 |   | $\bigcirc$ | 0 | 0 | 7 |

| Pin | Definition | Pin | Definition |
|-----|------------|-----|------------|
| 1   | COM6RIL    | 2   | COM6CTSL   |
| 3   | COM6RTSL   | 4   | COM6DSRL   |
| 5   | GND        | 6   | COM6DTRL   |
| 7   | COM6TXD    | 8   | COM6RXD    |
| 9   | COM6DCDL   |     |            |

| Pin | Definition  | Pin | Definition  |
|-----|-------------|-----|-------------|
| 1   | P5V_USB_P56 | 2   | GND         |
| 3   | USB2N5_C    | 4   | USB2P6_C    |
| 5   | USB2P5_C    | 6   | USB2N6_C    |
| 7   | GND         | 8   | P5V_USB_P56 |

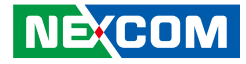

### **USB** Connector

Connector type: 2x4 8-pin header, 2.0mm pitch Connector location: JP4

### **USB** Connector

Connector type: 2x4 8-pin header, 2.0mm pitch Connector location: JP5

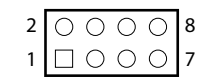

| 2 | 0 | 0 | 0 | 0          | 8 |
|---|---|---|---|------------|---|
| 1 |   | 0 | 0 | $\bigcirc$ | 7 |

| Pin | Definition  | Pin | Definition  |
|-----|-------------|-----|-------------|
| 1   | P5V_USB_P78 | 2   | GND         |
| 3   | USB2N7_C    | 4   | USB2P8_C    |
| 5   | USB2P7_C    | 6   | USB2N8_C    |
| 7   | GND         | 8   | P5V_USB_P78 |

| Pin | Definition    | Pin | Definition    |
|-----|---------------|-----|---------------|
| 1   | P5V_USB_P9_10 | 2   | GND           |
| 3   | USB2N12_C     | 4   | USB2P11_C     |
| 5   | USB2P12_C     | 6   | USB2N11_C     |
| 7   | GND           | 8   | P5V_USB_P9_10 |

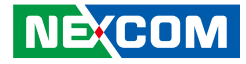

### **GPIO** Connector

Connector type: 2x5 10-pin header, 2.0mm pitch Connector location: GPIO

### System Fan Connector

Connector type: 1x4 4-pin Wafer, 2.54mm pitch Connector location: FAN1

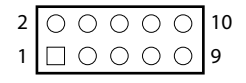

| Pin | Definition | Pin | Definition |
|-----|------------|-----|------------|
| 1   | GPIO_PWR   | 2   | GND        |
| 3   | GPIO_GP30  | 4   | GPIO_GP34  |
| 5   | GPIO_GP31  | 6   | GPIO_GP35  |
| 7   | GPIO_GP32  | 8   | GPIO_GP36  |
| 9   | GPIO_GP33  | 10  | GPIO_GP37  |

| Pin | Definition |  |  |  |
|-----|------------|--|--|--|
| 1   | GND        |  |  |  |
| 2   | VCC12      |  |  |  |
| 3   | FAN1TACH   |  |  |  |
| 4   | FAN1PWM    |  |  |  |

NECOM Copyright © 2022 NEXCOM International Co., Ltd. All Rights Reserved.

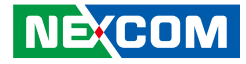

### **CPU Fan Connector**

Connector type: 1x4 4-pin Wafer, 2.54mm pitch Connector location: FAN2

### **INV Connector**

Connector type: 2x3 6-pin header, 2.54mm pitch Connector location: INV

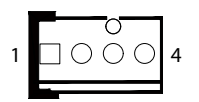

| 2 | 0 | 0 | 0 | 6 |
|---|---|---|---|---|
| 1 |   | 0 | Ο | 5 |

| Pin | Definition |  |  |  |
|-----|------------|--|--|--|
| 1   | GND        |  |  |  |
| 2   | VCC12      |  |  |  |
| 3   | FAN2TACH   |  |  |  |
| 4   | FAN2PWM    |  |  |  |

| Pin | Definition | Pin | Definition  |
|-----|------------|-----|-------------|
| 1   | GND        | 2   | GND         |
| 3   | +V_INV     | 4   | +V_INV      |
| 5   | M_BKLTEN_R | 6   | PL_BKLTCTRL |

-

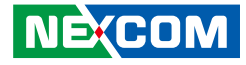

### **LVDS Panel Connector**

Connector type: 1x40 40-pin header, 0.5mm pitch Connector location: LVDS

### **LCD Power Connector**

1 0 0 3

Connector type: 1x3 3-pin header, 2.54mm pitch Connector location: JP1

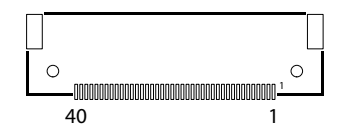

| Pin | Definition    | Pin | Definition   |
|-----|---------------|-----|--------------|
| 1   | LVDS0_D3+_C   | 2   | LVDS0_D3C    |
| 3   | HD0_D2+       | 4   | HD0_D2-      |
| 5   | HD0_D1+       | 6   | HD0_D1-      |
| 7   | HD0_D0+       | 8   | HD0_D0-      |
| 9   | HD1_D3+       | 10  | HD1_D3-      |
| 11  | HD1_D2+       | 12  | HD1_D2-      |
| 13  | LVDS1_D1+     | 14  | LVDS1_D1-    |
| 15  | LVDS1_D0+     | 16  | LVDS1_D0-    |
| 17  | GND           | 18  | +V_PANEL     |
| 19  | +V_PANEL      | 20  | +V_PANEL     |
| 21  | GND           | 22  | VCC3         |
| 23  | GND           | 24  | GND          |
| 25  | GND           | 26  | LVDS0_CLK+_C |
| 27  | LVDS0_CLKC    | 28  | GND          |
| 29  | GND           | 30  | GND          |
| 31  | HPDET         | 32  | CH_ENABKL    |
| 33  | 7511_BKLTCTRL | 34  | LVDS1_CLK+   |
| 35  | LVDS1_CLK-    | 36  | +V_INV       |
| 37  | +V_INV        | 38  | +V_INV       |
| 39  | +V_INV        | 40  | NC           |

| Pin | Settings  |
|-----|-----------|
| 1   | VCC3      |
| 2   | +VCCLCDIN |
| 3   | VCC5      |

### NE(COM
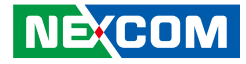

## **BIOS Program Header**

Connector type: 2x3 6-pin header, 2.0mm pitch Connector location: JP2

## **RTC Battery Connector**

Connector type: 1x2 2-pin header JST, 2.5mm pitch Connector location: J1

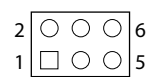

-

|   | <u>п</u> |   |   |
|---|----------|---|---|
| 1 |          | 0 | 2 |

| Pin | Definition | Pin | Definition |
|-----|------------|-----|------------|
| 1   | +3V3_SPI   | 2   | GND        |
| 3   | CS#_1      | 4   | CLK_1      |
| 5   | DO_1       | 6   | DI_1       |

| Pin | Definition |  |  |
|-----|------------|--|--|
| 1   | GND        |  |  |
| 2   | BAT        |  |  |

NECOM Copyright © 2022 NEXCOM International Co., Ltd. All Rights Reserved.

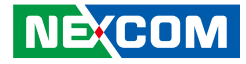

## **Front Panel Connector**

Connector type: 2x4 8-pin header, 2.0mm pitch Connector location: CN1

## **S3** Connector

Connector type: 1x2 2-pin header, 2.54mm pitch Connector location: JP6

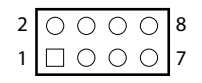

| 2001 | I |
|------|---|
|------|---|

| Pin | Definition  | Pin | Definition |
|-----|-------------|-----|------------|
| 1   | H_PWRBTN#   | 2   | GND        |
| 3   | PWRLEDP#    | 4   | PWR_LED_DP |
| 5   | PM_RESET#_J | 6   | GND        |
| 7   | HD_LED#     | 8   | HDD_LED_DP |

| Pin | Definition |  |  |
|-----|------------|--|--|
| 1   | S_SLP_S3#  |  |  |
| 2   | GND        |  |  |

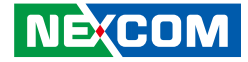

## **LPC 80 Port Connector**

Connector type: 1x10 10-pin header, 1.0mm pitch Connector location: J2

10 00000000 1

| Pin | Definition  | Pin | Definition     |
|-----|-------------|-----|----------------|
| 1   | GND         | 2   | PLTRST#_BUFF_1 |
| 3   | CLK_PCI_P80 | 4   | LPC_FRAME#     |
| 5   | LPC_AD3     | 6   | LPC_AD2        |
| 7   | LPC_AD1     | 8   | LPC_AD0        |
| 9   | SERIRQ      | 10  | VCC3           |

NECOM

## M.2 Connector (Key E)

Connector location: M2E

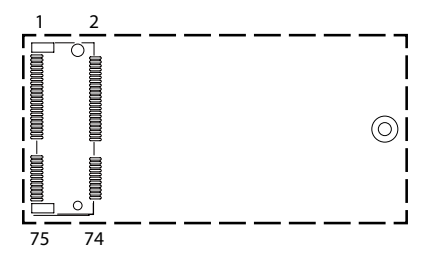

| Pin | Definition  | Pin | Definition |
|-----|-------------|-----|------------|
| 1   | GND         | 2   | NGFF_3V3   |
| 3   | M2_E_USBP   | 4   | NGFF_3V3   |
| 5   | M2_E_USBN   | 6   | NC         |
| 7   | GND         | 8   | NC         |
| 9   | NC          | 10  | NC         |
| 11  | NC          | 12  | NC         |
| 13  | NC          | 14  | NC         |
| 15  | NC          | 16  | NC         |
| 17  | NC          | 18  | GND        |
| 19  | NC          | 20  | NC         |
| 21  | NC          | 22  | NC         |
| 23  | NC          |     |            |
|     |             |     |            |
|     |             | 32  | NC         |
| 33  | GND         | 34  | NC         |
| 35  | S_PCIE_TXP7 | 36  | NC         |
| 37  | S_PCIE_TXN7 | 38  | CL_RST#_C  |
| 39  | GND         | 40  | CL_DAT_C   |
| 41  | S_PCIE_RXP7 | 42  | CL_RST#_C  |

| Pin | Definition        | Pin | Definition   |
|-----|-------------------|-----|--------------|
| 43  | S_PCIE_RXN7       | 44  | NC           |
| 45  | GND               | 46  | NC           |
| 47  | S_CLKOUT_PCIE_P10 | 48  | NC           |
| 49  | S_CLKOUT_PCIE_N10 | 50  | SUSCLK3      |
| 51  | GND               | 52  | RST_M2E      |
| 53  | SRCCLKREQ_N10     | 54  | CONFIG_1     |
| 55  | S_WAKE#           | 56  | CONFIG_2     |
| 57  | GND               | 58  | NC           |
| 59  | S_PCIE_TXP8       | 60  | NC           |
| 61  | S_PCIE_TXN8       | 62  | NC           |
| 63  | GND               | 64  | NC           |
| 65  | S_PCIE_RXP8       | 66  | RST_M2E      |
| 67  | S_PCIE_RXN8       | 68  | SRCCLKREQ_N9 |
| 69  | GND               | 70  | S_WAKE#      |
| 71  | S_CLKOUT_PCIE_P9  | 72  | NGFF_3V3     |
| 73  | S_CLKOUT_PCIE_N9  | 74  | NGFF_3V3     |
| 75  | GND               |     |              |

NE(COM

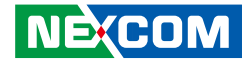

## PCIe x16 Slot

Connector location: PCIEX16

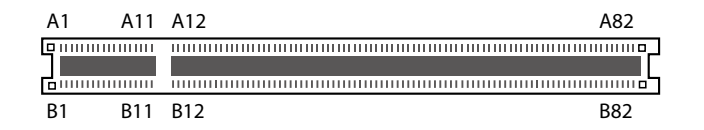

| Pin | Definition       | Pin | Definition    |
|-----|------------------|-----|---------------|
| A1  | PCIE_PRSNT1      | B1  | VCC12         |
| A2  | VCC12            | B2  | VCC12         |
| A3  | VCC12            | B3  | VCC12         |
| A4  | GND              | B4  | GND           |
| A5  | PCIEX16_TCK      | B5  | S_SMBCLK      |
| A6  | PCIEX16_TDI      | B6  | s_smbdata     |
| A7  | NC               | B7  | GND           |
| A8  | PCIEX16_TMS      | B8  | VCC3          |
| A9  | VCC3             | B9  | PCIEX16_TRST# |
| A10 | VCC3             | B10 | 3VSB          |
| A11 | RST_PCIEX16      | B11 | S_WAKE#       |
| A12 | GND              | B12 | NC            |
| A13 | S_CLKOUT_PCIE_P7 | B13 | GND           |
| A14 | S_CLKOUT_PCIE_N7 | B14 | PEG_TXP0      |
| A15 | GND              | B15 | PEG_TXN0      |
| A16 | PEG_RXP0         | B16 | GND           |
| A17 | PEG_RXN0         | B17 | SRCCLKREQ_N7  |
| A18 | GND              | B18 | GND           |

| Pin | Definition | Pin | Definition |
|-----|------------|-----|------------|
| A19 | NC         | B19 | PEG_TXP1   |
| A20 | GND        | B20 | PEG_TXN1   |
| A21 | PEG_RXP1   | B21 | GND        |
| A22 | PEG_RXN1   | B22 | GND        |
| A23 | GND        | B23 | PEG_TXP2   |
| A24 | GND        | B24 | PEG_TXN2   |
| A25 | PEG_RXP2   | B25 | GND        |
| A26 | PEG_RXN2   | B26 | GND        |
| A27 | GND        | B27 | PEG_TXP3   |
| A28 | GND        | B28 | PEG_TXN3   |
| A29 | PEG_RXP3   | B29 | GND        |
| A30 | PEG_RXN3   | B30 | NC         |
| A31 | GND        | B31 | NC         |
| A32 | NC         | B32 | GND        |
| A33 | NC         | B33 | PEG_TXP4   |
| A34 | GND        | B34 | PEG_TXN4   |
| A35 | PEG_RXP4   | B35 | GND        |
| A36 | PEG_RXN4   | B36 | GND        |

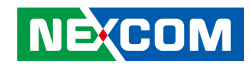

| Pin | Definition | Pin | Definition |
|-----|------------|-----|------------|
| A37 | GND        | B37 | PEG_TXP5   |
| A38 | GND        | B38 | PEG_TXN5   |
| A39 | PEG_RXP5   | B39 | GND        |
| A40 | PEG_RXN5   | B40 | GND        |
| A41 | GND        | B41 | PEG_TXP6   |
| A42 | GND        | B42 | PEG_TXN6   |
| A43 | PEG_RXP6   | B43 | GND        |
| A44 | PEG_RXN6   | B44 | GND        |
| A45 | GND        | B45 | PEG_TXP7   |
| A46 | GND        | B46 | PEG_TXN7   |
| A47 | PEG_RXP7   | B47 | GND        |
| A48 | PEG_RXN7   | B48 | NC         |
| A49 | GND        | B49 | GND        |
| A50 | NC         | B50 | PEG_TXP8   |
| A51 | GND        | B51 | PEG_TXN8   |
| A52 | PEG_RXP8   | B52 | GND        |
| A53 | PEG_RXN8   | B53 | GND        |
| A54 | GND        | B54 | PEG_TXP9   |
| A55 | GND        | B55 | PEG_TXN9   |
| A56 | PEG_RXP9   | B56 | GND        |
| A57 | PEG_RXN9   | B57 | GND        |
| A58 | GND        | B58 | PEG_TXP10  |
| A59 | GND        | B59 | PEG_TXN10  |

| Pin | Definition | Pin | Definition |
|-----|------------|-----|------------|
| A60 | PEG_RXP10  | B60 | GND        |
| A61 | PEG_RXN10  | B61 | GND        |
| A62 | GND        | B62 | PEG_TXP11  |
| A63 | GND        | B63 | PEG_TXN11  |
| A64 | PEG_RXP11  | B64 | GND        |
| A65 | PEG_RXN11  | B65 | GND        |
| A66 | GND        | B66 | PEG_TXP12  |
| A67 | GND        | B67 | PEG_TXN12  |
| A68 | PEG_RXP12  | B68 | GND        |
| A69 | PEG_RXN12  | B69 | GND        |
| A70 | GND        | B70 | PEG_TXP13  |
| A71 | GND        | B71 | PEG_TXN13  |
| A72 | PEG_RXP13  | B72 | GND        |
| A73 | PEG_RXN13  | B73 | GND        |
| A74 | GND        | B74 | PEG_TXP14  |
| A75 | GND        | B75 | PEG_TXN14  |
| A76 | PEG_RXP14  | B76 | GND        |
| A77 | PEG_RXN14  | B77 | GND        |
| A78 | GND        | B78 | PEG_TXP15  |
| A79 | GND        | B79 | PEG_TXN15  |
| A80 | PEG_RXP15  | B80 | GND        |
| A81 | PEG_RXN15  | B81 | NC         |
| A82 | GND        | B82 | NC         |

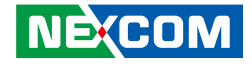

# CHAPTER 3: SYSTEM SETUP

## Installing a 2.5" SATA Storage Drive

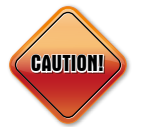

Prior to installing a 2.5" SATA storage drive, make sure the unit's power is off and disconnected from the power sources to prevent electric shock or system damage.

1. On the bottom of the system, loosen the three screws on the bottom cover as circled below, and then remove the cover from the chassis.

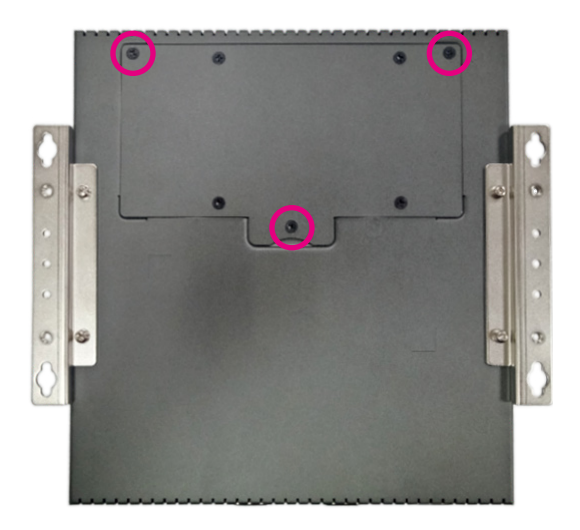

2. Loosen the four screws on the bottom cover as circled below.

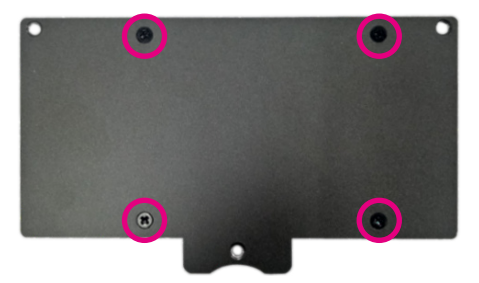

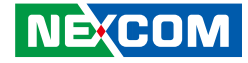

3. Mount the 2.5" SATA storage drive on the bottom side of the cover with four flat head screws (P/N: 50311F0112X00).

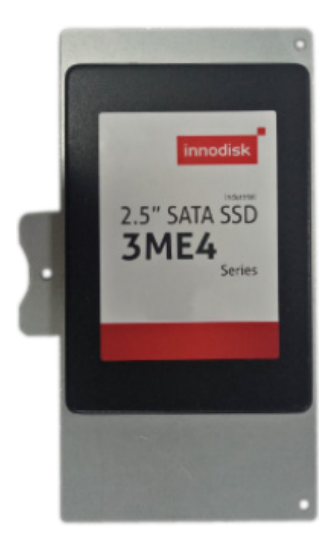

4. Secure the bottom cover back to the system.

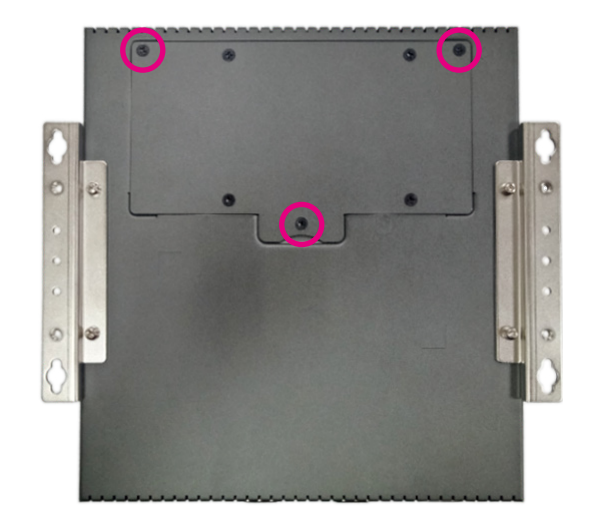

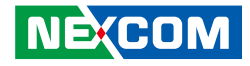

## Installing an LTE Module (M.2 Key B Slot)

1. With the bottom cover removed, locate the M.2 Key B and SIM card socket on the mainboard.

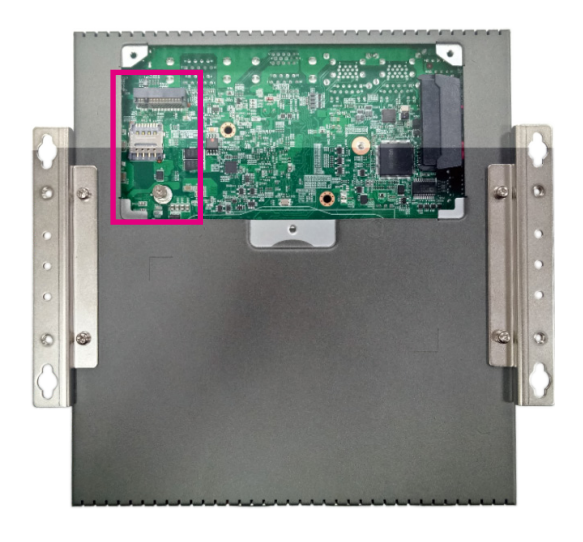

2. Install the LTE module and SIM card into their respective sockets.

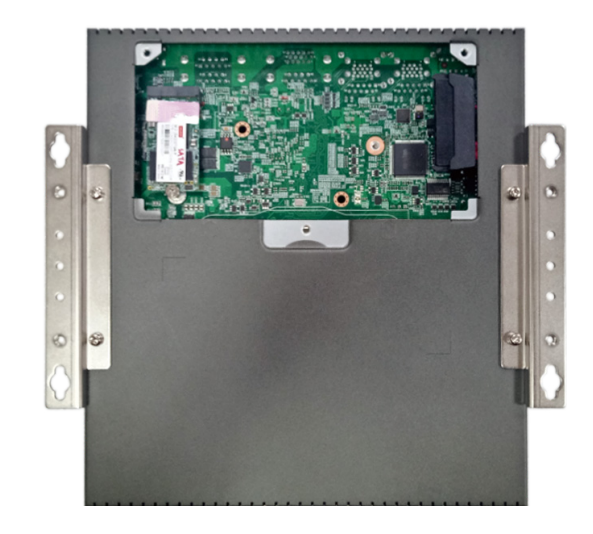

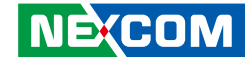

3. Place the thermal pad (included in the accessory bag) on top of the module.

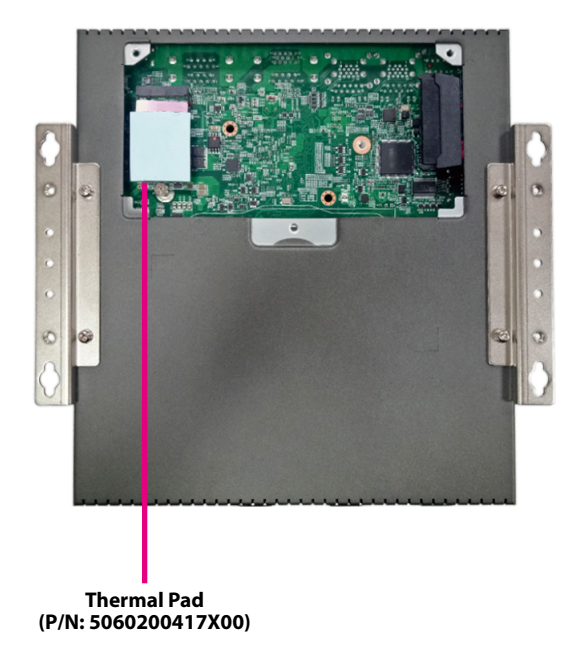

4. Attach the RF cable onto the module and remove the antenna hole cover on the front/rear panel. Then insert the antenna jack end of the cable through the antenna hole.

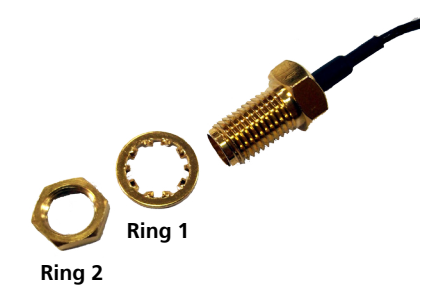

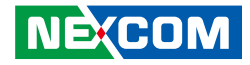

## Installing SO-DIMM Memory Modules

1. Remove the two screws each on the front and rear panel of the system.

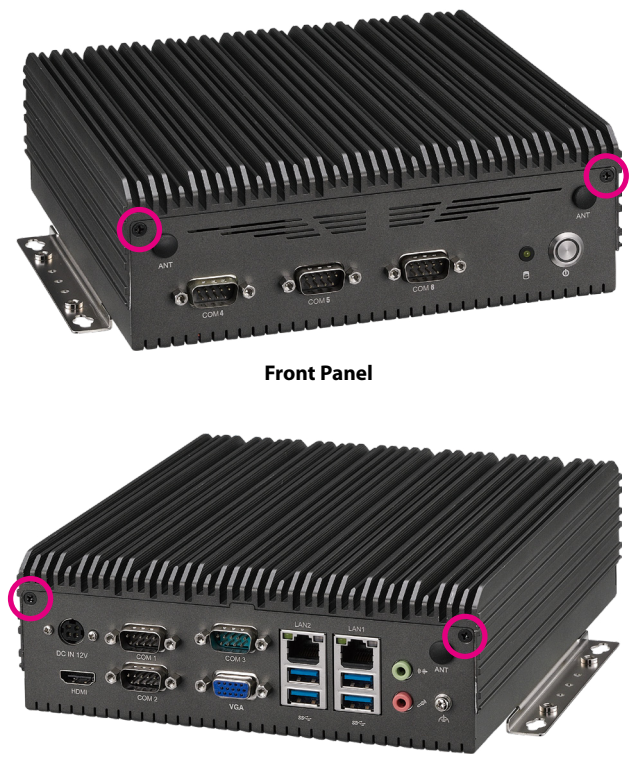

**Rear Panel** 

2. With the screws removed, remove the system chassis cover and install the memory modules into the DIMM1 and DIMM2 slots.

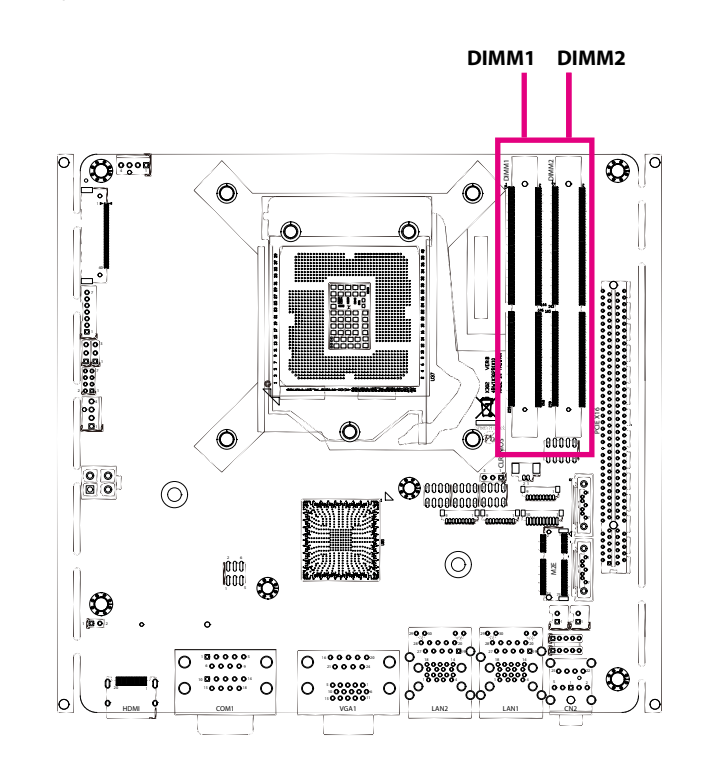

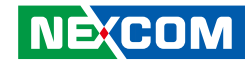

## Installing a Wi-Fi Module (M.2 Key E Slot)

1. With the system chassis cover removed, locate the M.2 Key E slot and insert the Wi-Fi module into the slot. Then secure the module with the screw included in the accessory bag.

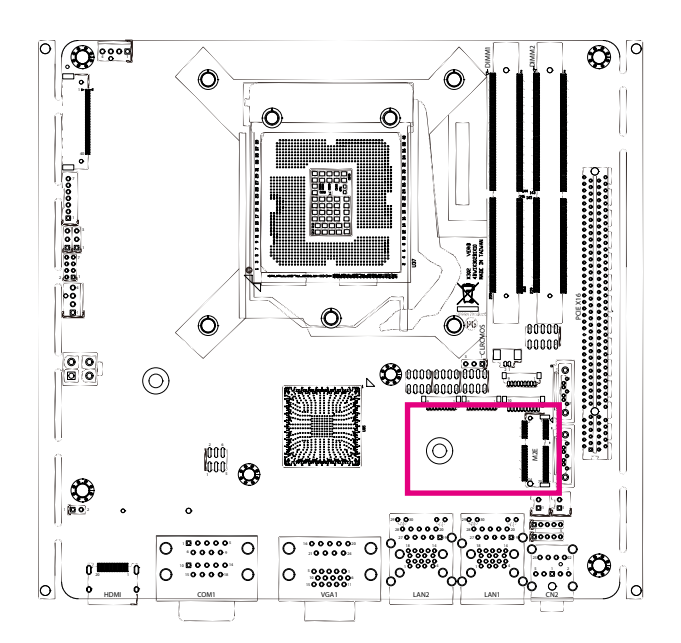

2. Attach the RF cable onto the module and remove the antenna hole cover on the rear panel. Then insert the antenna jack end of the cable through the antenna hole.

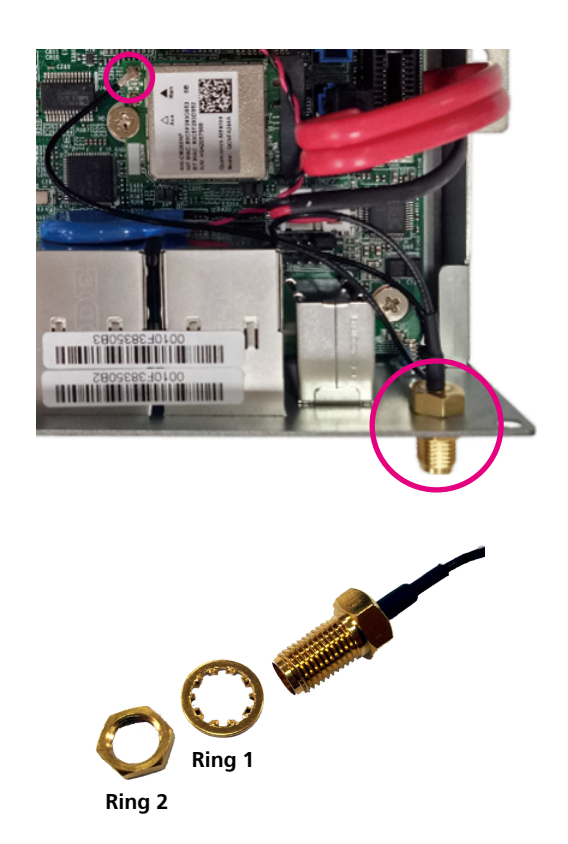

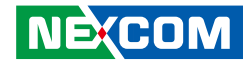

## Installing a CPU

1. With the system chassis cover removed, loosen the four mounting screws on the heat sink then remove it to access the CPU socket.

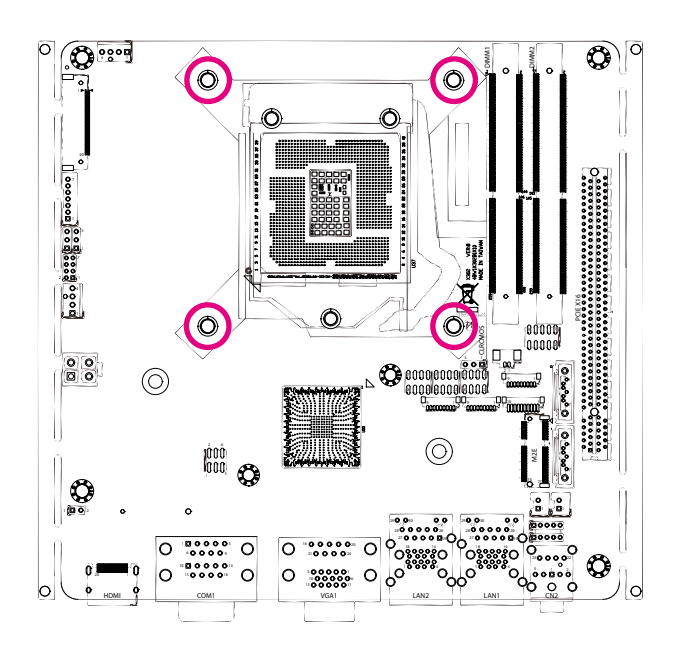

2. Unlock the socket by pushing the load lever down, moving it sideways until it is released from the retention tab; then lift the load lever up.

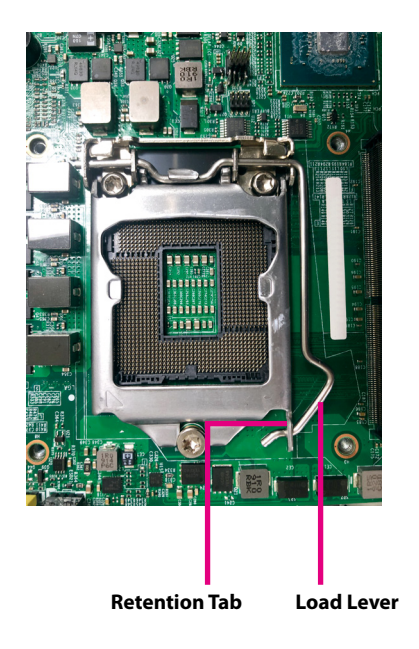

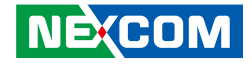

3. Insert the CPU into the socket. The triangular edge on the CPU must align with the corner of the CPU socket shown on the photo.

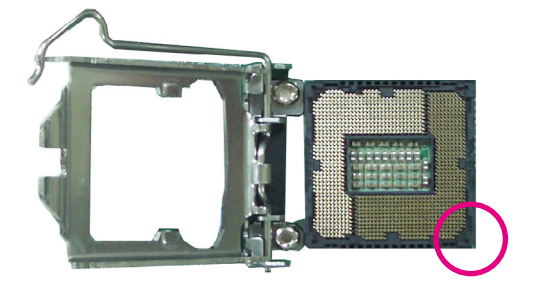

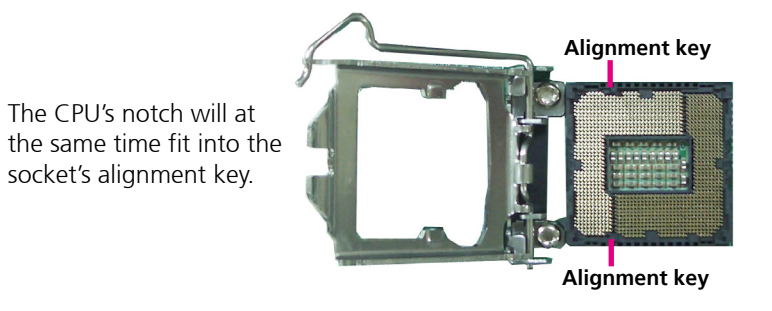

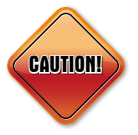

- Handle the CPU by its edges and avoid touching the pins.
- The CPU will fit in only one orientation and can easily be inserted without exerting any force.

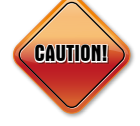

Do not force the CPU into the socket. Forcing the CPU into the socket may bend the pins and damage the CPU.

4. Close the load plate and then hook the load lever under the retention tab.

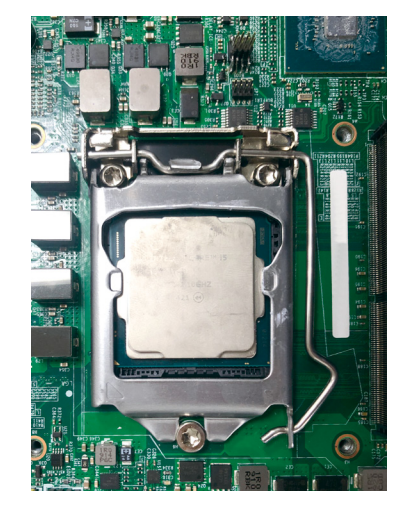

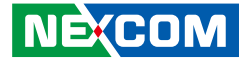

5. Remove the adhesive film on the thermal pad (P/N: 5060200082X00) and place it on top of the CPU.

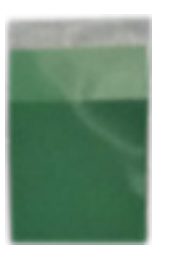

6. Reinstall the heat sink with the four mounting screws removed earlier.

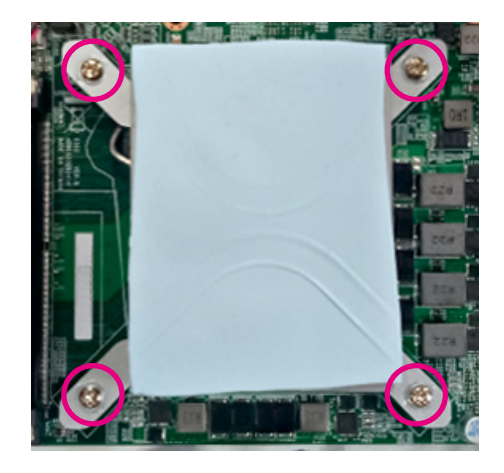

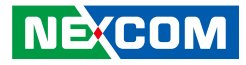

## **Wall Mounting Instructions**

To mount the system on to a wall or some other surface using the two mounting brackets, please follow the steps below.

- 1. Turn the system over. Align the two retention screw holes in each bracket with the retention screw holes on the sides of the bottom surface.
- 2. Secure the brackets to the system by inserting two retention screws into each bracket.

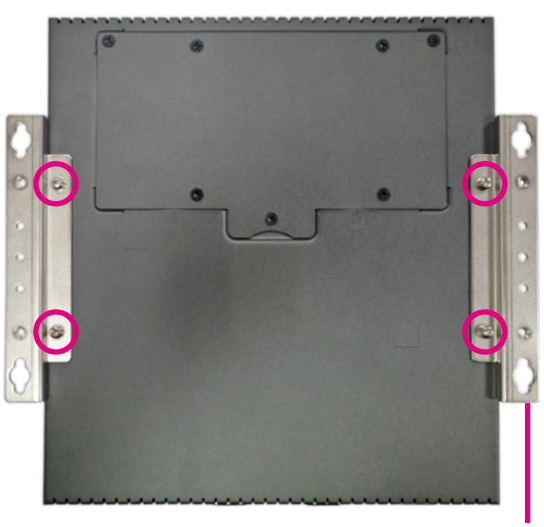

Wall Mount Bracket

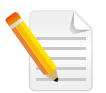

Specification of the wall mount screw: (P/N: 50311F0185X00) 4 x Round Head Screw Long Fei:P6#32TX8L\_w/Spring+Flat Washer

- 3. Drill holes in the intended installation surface.
- 4. Align the mounting holes on the sides of the mounting brackets with the predrilled holes on the mounting surface.
- 5. Insert four retention screws, two in each bracket, to secure the system to the wall.

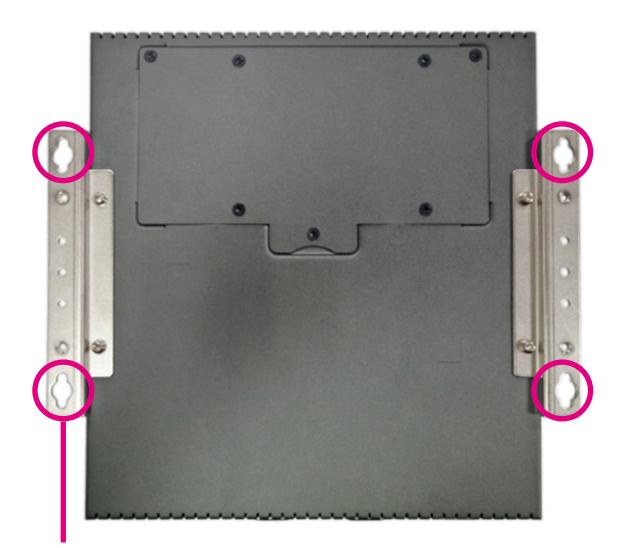

Fasten screws to mount the system to the wall

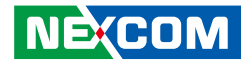

# CHAPTER 4: BIOS SETUP

This chapter describes how to use the BIOS setup program for the Neu-X302 series. The BIOS screens provided in this chapter are for reference only and may change if the BIOS is updated in the future.

To check for the latest updates and revisions, visit the NEXCOM website at www.nexcom.com.tw.

## **About BIOS Setup**

The BIOS (Basic Input and Output System) Setup program is a menu driven utility that enables you to make changes to the system configuration and tailor your system to suit your individual work needs. It is a ROM-based configuration utility that displays the system's configuration status and provides you with a tool to set system parameters.

These parameters are stored in non-volatile battery-backed-up CMOS RAM that saves this information even when the power is turned off. When the system is turned back on, the system is configured with the values found in CMOS.

With easy-to-use pull down menus, you can configure items such as:

- Hard drives, diskette drives, and peripherals
- Video display type and display options
- Password protection from unauthorized use
- Power management features

The settings made in the setup program affect how the computer performs. It is important, therefore, first to try to understand all the setup options, and second, to make settings appropriate for the way you use the computer.

## When to Configure the BIOS

- This program should be executed under the following conditions:
- When changing the system configuration
- When a configuration error is detected by the system and you are prompted to make changes to the setup program
- When resetting the system clock
- When redefining the communication ports to prevent any conflicts
- When making changes to the Power Management configuration
- When changing the password or making other changes to the security setup

Normally, CMOS setup is needed when the system hardware is not consistent with the information contained in the CMOS RAM, whenever the CMOS RAM has lost power, or the system features need to be changed.

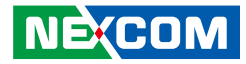

## **Default Configuration**

Most of the configuration settings are either predefined according to the Load Optimal Defaults settings which are stored in the BIOS or are automatically detected and configured without requiring any actions. There are a few settings that you may need to change depending on your system configuration.

## **Entering Setup**

When the system is powered on, the BIOS will enter the Power-On Self Test (POST) routines. These routines perform various diagnostic checks; if an error is encountered, the error will be reported in one of two different ways:

- If the error occurs before the display device is initialized, a series of beeps will be transmitted.
- If the error occurs after the display device is initialized, the screen will display the error message.

Powering on the computer and immediately pressing <Del> allows you to enter Setup.

Press the belkey to enter Setup:

NEXCOM

## Legends

| Кеу       | Function                                                                 |  |  |
|-----------|--------------------------------------------------------------------------|--|--|
| ← →       | Moves the highlight left or right to select a menu.                      |  |  |
| ↑ ↓       | Moves the highlight up or down between sub-<br>menus or fields.          |  |  |
| Esc       | Exits the BIOS Setup Utility.                                            |  |  |
| +         | Scrolls forward through the values or options of the highlighted field.  |  |  |
| -         | Scrolls backward through the values or options of the highlighted field. |  |  |
| Tab<br>≝→ | Selects a field.                                                         |  |  |
| F1        | Displays General Help.                                                   |  |  |
| F2        | Load previous values.                                                    |  |  |
| F3        | Load optimized default values.                                           |  |  |
| F4        | Saves and exits the Setup program.                                       |  |  |
| Enter,    | Press <enter> to enter the highlighted sub-menu</enter>                  |  |  |

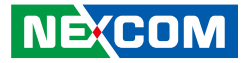

### Scroll Bar

.

When a scroll bar appears to the right of the setup screen, it indicates that there are more available fields not shown on the screen. Use the up and down arrow keys to scroll through all the available fields.

#### Submenu

When " $\blacktriangleright$ " appears on the left of a particular field, it indicates that a submenu which contains additional options are available for that field. To display the submenu, move the highlight to that field and press from  $\blacksquare$ .

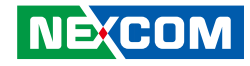

## **BIOS Setup Utility**

Once you enter the AMI BIOS Setup Utility, the Main Menu will appear on the screen. The main menu allows you to select from several setup functions and one exit. Use arrow keys to select among the items and press to accept or enter the submenu.

## Main

The Main menu is the first screen that you will see when you enter the BIOS Setup Utility.

| main                                                                      | Advanced                                             | Chipset | Security                                                      | Boot                                   | Sav | e & Exit                                                                                                    |
|---------------------------------------------------------------------------|------------------------------------------------------|---------|---------------------------------------------------------------|----------------------------------------|-----|----------------------------------------------------------------------------------------------------|
| BIOS Info<br>BIOS Ven<br>Core Vers<br>Complian<br>Build Dat<br>Project Ve | ormation<br>dor<br>ion<br>cy<br>e and Time<br>crsion |         | American M<br>5.13<br>UEFI 2.7; 1<br>03/18/2021<br>X302-005 x | Aegatrends<br>PI 1.6<br>16:23:30<br>64 | Î   | Set the Date. Use Tab to switch<br>between Date elements.<br>Default Ranges:<br>Year: 2005-2099<br>Months: 1-12<br>Days: dependent on month |
| Processor<br>Stepping<br>Number o<br>Microcode                            | Information<br>f Processors<br>e Revision            |         | CoffeeLake<br>U0<br>6Core(s) / 6<br>D2                        | DT<br>Thread(s)                        |     |                                                                                                    |
| Total Men<br>Memory I                                                     | nory<br>Frequency                                    |         | 4096 MB<br>2400 MHz                                           | :                                      |     | →←: Select Screen                                                                                                    |
| PCH Info<br>PCH SKU<br>Stepping                                           | rmation                                              |         | Q370<br>B0                                                    |                                        |     | ↑↓: Select Item<br>Enter: Select<br>+/-: Change Opt.<br>F1: General Help<br>E2: Beerings Melung                                             |
| ME FW V                                                                   | ersion                                               |         | 12.0.64.155                                                   | 1                                      |     | F3: Optimized Defaults                                                                                                    |
| System Da                                                                 | ate<br>me                                            |         | [Tue 04/06/<br>[17:51:44]                                     | 2021]                                  |     | ESC: Exit                                                                                                    |

#### System Date

The date format is <day>, <month>, <date>, <year>. Day displays a day, from Monday to Sunday. Month displays the month, from January to December. Date displays the date, from 1 to 31. Year displays the year, from 2005 to 2099.

#### System Time

The time format is <hour>, <minute>, <second>. The time is based on the 24-hour military-time clock. For example, 1 p.m. is 13:00:00. Hour displays hours from 00 to 23. Minute displays minutes from 00 to 59. Second displays seconds from 00 to 59.

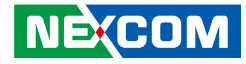

## Advanced

The Advanced menu allows you to configure your system for basic operation. Some entries are defaults required by the system board, while others, if enabled, will improve the performance of your system or let you set some features according to your preference.

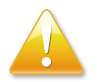

Setting incorrect field values may cause the system to malfunction.

| Aptio Setup Utility - Copyright (C) 2021 American Megatrends, Inc.                                                                                                    |                                                                                                    |                   |                 |          |                                                                                                    |
|----------------------------------------------------------------------------------------------------|----------------------------------------------------------------------------------------------------|-------------------|-----------------|----------|----------------------------------------------------------------------------------------------------|
| Main                                                                                                    | Advanced                                                                                                    | Chipset           | Security        | Boot     | Save & Exit                                                                                                    |
| <ul> <li>CPU Config</li> <li>Power &amp; Pe</li> <li>PCH-FW Confi</li> <li>Trusted Coi</li> <li>NCT6126D</li> <li>Hardware N</li> <li>S5 RTC Wa</li> <li>USB Config</li> <li>NVMe Con</li> </ul> | uration<br>rformance<br>onfiguration<br>guration<br>mputing<br>Super IO Con<br>Monitor<br>ike Settings<br>uration<br>figuration | figuration        |                 |          | CPU Configuration Parameters                                                                                                    |
| <ul> <li>Network St</li> <li>Intel(R) 121</li> </ul>                                                                                                    | ack Configurat<br>1 Gigabit Netv                                                                                                | ion<br>vork Conne | ction -         |          | →+-: Select Screen<br>↑]: Select Item<br>Enter: Select<br>+/-: Change Opt.<br>F1: General Help<br>F2: Previous Values<br>F3: Optimized Defaults<br>F4: Save & Exit<br>ESC: Exit |
|                                                                                                    | Version 2.2                                                                                                    | 0.1275. Cop       | yright (C) 2021 | American | Megatrends, Inc.                                                                                                    |

## **CPU Configuration**

This section is used to view CPU status and configure CPU parameters.

| CPU Configuration<br>Type<br>ID<br>Speed<br>L1 Data Cache<br>L1 Instruction Cache<br>L2 Cache<br>L3 Cache<br>L4 Cache<br>VMX<br>SMX/TXT<br>Intel (VMX) Virtualization<br>Technology<br>Active Processor Cores | Intel(R) Core(TM)<br>i5-8500T CPU @ 2.10GHz<br>0x906EA<br>2100 MHz<br>32 KB x 6<br>32 KB x 6<br>256 KB x 6<br>9 MB<br>N/A<br>Supported<br>Supported<br>[Enabled]<br>[All] | When enabled, a VMM can utilize the additional hardware capabilities provided by Vanderpool Technology.           → ←: Select Screen           11: Select Item           Enter: Select Mem           Enter: Select           +<: Change Opt.           F1: General Help           F2: Previous Values           F3: Optimized Defaults           F4: Suce & Exit           ESC: Exit |
|----------------------------------------------------------------------------------------------------|----------------------------------------------------------------------------------------------------|----------------------------------------------------------------------------------------------------|
|----------------------------------------------------------------------------------------------------|----------------------------------------------------------------------------------------------------|----------------------------------------------------------------------------------------------------|

#### Intel® (VMX) Virtualization Technology

When this field is set to Enabled, the VMM can utilize the additional hardware capabilities provided by Vanderpool Technology.

#### **Active Processor Cores**

Select the number of cores to enable in each processor package.

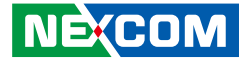

#### **Power & Performance**

This section is used to configure the CPU power management features.

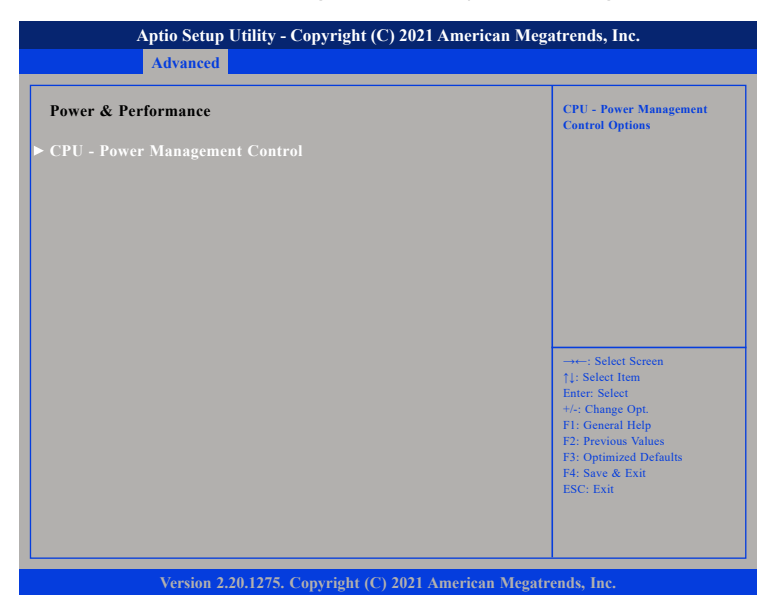

#### CPU - Power Management Control

Enters the CPU - Power Management Control submenu.

## **CPU - Power Management Control**

| CPU - Power Management C                         | ontrol                              | Allows more than two frequency ranges to be supported.                                                                                                    |
|--------------------------------------------------|-------------------------------------|----------------------------------------------------------------------------------------------------|
| Intel(R) SpeedStep(tm)<br>Turbo Mode<br>C states | [Enabled]<br>[Enabled]<br>[Enabled] |                                                                                                    |
|                                                  |                                     | : Select Screen<br>11: Select Item<br>Enter: Select<br>+/-: Change Opt.<br>F1: General Help<br>F2: Previous Values<br>F3: Optimized Defaults<br>F4: Save & Exit<br>ESC: Exit |

#### Intel<sup>®</sup> SpeedStep<sup>™</sup>

Enables or disables Intel Speedstep technology.

#### Turbo Mode

Enables or disables turbo mode.

#### C states

Enable CPU C States Support for power saving. It is recommended to keep C3, C6 and C7 all enabled for better power saving.

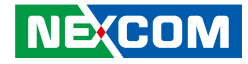

#### **PCH-FW Configuration**

This section is used to configure the firmware update options.

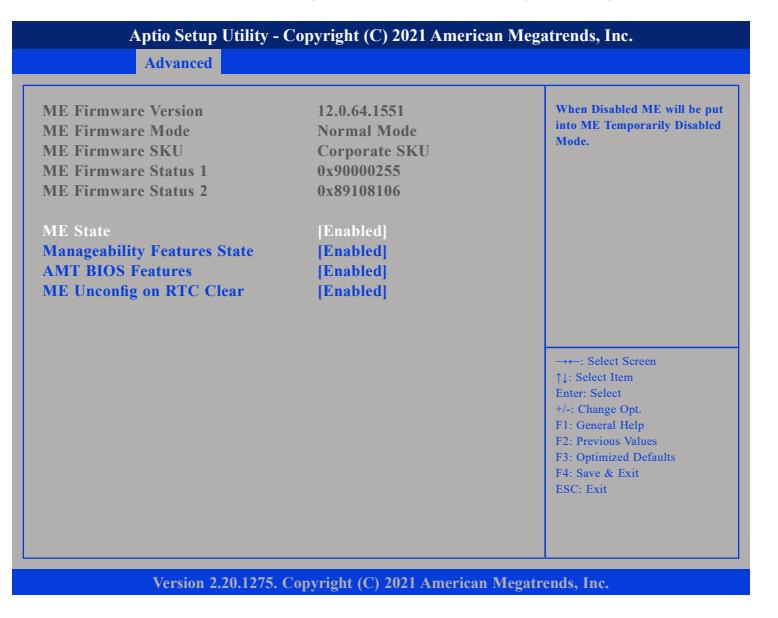

#### ME State

Enables or disables ME state. When disabled, ME will be placed into ME Temporarily Disabled Mode.

#### **Manageability Features State**

Enables or disables Manageability Features State.

#### **AMT BIOS Features**

When disabled, AMT BIOS Features are no longer supported and user is no longer able to access MEBx Setup. Please note that this option does not disable Manageability Features in FW.

#### ME Unconfig on RTC Clear

When disabled, ME will not be unconfigured on RTC Clear.

-

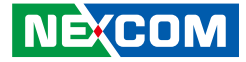

### **AMT Configuration**

| Aptio Setup Utility - Copyright (C) 2021 American Megatrends, Inc.                                                                                           |                           |                                                                                                    |  |  |
|----------------------------------------------------------------------------------------------------|---------------------------|----------------------------------------------------------------------------------------------------|--|--|
| Advanced                                                                                                    |                           |                                                                                                    |  |  |
| ASF support                                                                                                    | [Enabled]                 | Enable/Disable Alert Standard<br>Format support.                                                                                                    |  |  |
| USB Provisioning of AMT<br>> CIRA Configuration<br>> ASF Configuration<br>> Secure Erase Configuration<br>> OEM Flags Settings<br>> MEBx Resolution Settings | [Disabled]                | → Select Screen<br>1: Select Item<br>Enter: Select<br>+/.: Change Opt.<br>F1: General Help<br>F2: Previous Values<br>F3: Optimized Defaults<br>F4: Save & Exit |  |  |
| Version 2.20.1275.                                                                                                    | Convright (C) 2021 Americ | ESC: Exit                                                                                                    |  |  |

#### ASF support

Enables or disables Alert Standard Format support.

#### **USB** Provisioning of AMT

Enables or disables USB Provisioning of AMT.

## **CIRA** Configuration

| Aptio Setup Utility - Copyright (C) 2021 American Megatrends, Inc. |                         |                                                                                                    |  |  |
|--------------------------------------------------------------------|-------------------------|----------------------------------------------------------------------------------------------------|--|--|
| Advanced                                                           |                         |                                                                                                    |  |  |
| Activate Remote Assistance Process<br>CIRA Timeout                 | [Disabled]<br>Q         | Trigger CIRA boot<br>Note:<br>Network Access must be<br>activated first from MEBx<br>Setup.                                                                                 |  |  |
|                                                                    |                         | : Select Screen<br>†1: Select Item<br>Enter: Select<br>+/-: Change Opt<br>F1: General Help<br>F2: Previous Values<br>F3: Optimized Defaults<br>F4: Save & Exit<br>ESC: Exit |  |  |
| Version 2.20.1275. Cop                                             | oyright (C) 2021 Americ | an Megatrends, Inc.                                                                                                    |  |  |

#### **Activate Remote Assistance Process**

Enables or disables Activate Remote Assistance Process.

.

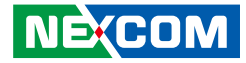

### **ASF** Configuration

| Aptio Setup Utility - Copyright (C) 2021 American Megatrends, Inc.<br>Advanced |                                                 |                                                                                                    |  |
|--------------------------------------------------------------------------------|-------------------------------------------------|----------------------------------------------------------------------------------------------------|--|
| PET Progress<br>WatchDog<br>OS Timer<br>BIOS Timer<br>ASF Sensor Table         | [Enabled]<br>[Disabled]<br>0<br>0<br>[Disabled] | Enable/Disable PET Events<br>Progress to receive PET Events.                                                                                                    |  |
|                                                                                |                                                 | →→→: Select Screen<br>11: Select Item<br>Enter: Select<br>+/→: Change Opt.<br>F1: General Help<br>F2: Previous Values<br>F3: Optimized Defaults<br>F4: Save & Exit<br>ESC: Exit |  |
| Version 2.20.                                                                  | 1275. Copyright (C) 2021 Americ                 | an Megatrends, Inc.                                                                                                    |  |

#### **PET Progress**

Enables or disables PET Events Progress to receive PET Events.

#### WatchDog

Enables or disables watchdog timer.

#### **ASF Sensors Table**

Enables or disables the option to add ASF Sensor Table into ASF ACPI Table.

## Secure Erase Configuration

| Secure Erase mode<br>Force Secure Erase | [Simulated]<br>[Disabled] | Change Secure Erase modul<br>behavior:<br>Simulated: Performs SE flow<br>without erasing SSD<br>Real: Erase SSD.                               |
|-----------------------------------------|---------------------------|----------------------------------------------------------------------------------------------------|
|                                         |                           | -++-: Select Screen<br>↑: Select Item<br>Enter: Select<br>+/: Change Opt.<br>F1: General Help<br>F2: Previous Values<br>F3: Optimized Defaults |
|                                         |                           | F2: Previous Values<br>F3: Optimized Defaults<br>F4: Save & Exit<br>ESC: Exit                                                                  |

#### Secure Erase mode

Configures the Secure Erase module behavior.

| Simulated: | Performs SE flow without erasing SSD. |
|------------|---------------------------------------|
| Real:      | Erases SSD.                           |

#### Force Secure Erase

Enables or disables the option to Force Secure Erase on next boot.

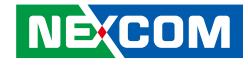

### **OEM Flags Settings**

| Advanced                                                                                                    |                                                                    |                                                                                                    |  |  |
|----------------------------------------------------------------------------------------------------|--------------------------------------------------------------------|----------------------------------------------------------------------------------------------------|--|--|
| MEBx hotkey Pressed<br>MEBx Selection Screen<br>Hide Unconfigure ME Confirmation<br>Prompt<br>MEBx OEM Debug Menu Enable<br>Unconfigure ME | [Disabled]<br>[Disabled]<br>[Disabled]<br>[Disabled]<br>[Disabled] | OEMFLag Bit 1:<br>Enable automatic MEBx hotkey<br>press.                                                                                                    |  |  |
|                                                                                                    |                                                                    | →→→ Select Screen<br>↑1: Select Item<br>Enter: Select<br>+/- Change Opt,<br>F1: General Help<br>F2: Previous Values<br>F3: Optimized Defaults<br>F4: Save & Exit<br>ESC: Exit |  |  |
| Version 2.20 1275 Con                                                                                                    |                                                                    |                                                                                                    |  |  |

#### **MEBx hotkey Pressed**

Enables or disables automatic MEBx hotkey press.

#### **MEBx Selection Screen**

Enables or disables MEBx selection screen with 2 options.

- Press 1 to enter ME configuration screens.
- Press 2 to initiate a remote connection.

#### **Hide Unconfigure ME Confirmation Prompt**

Enables or disables the option to hide unconfigure ME confirmation prompt when attempting ME unconfiguration.

#### MEBx OEM Debug Menu Enable

Enables or disables OEM debug menu in MEBx.

#### **Unconfigure ME**

Enables Unconfigure ME without password or disables Unconfigure ME.

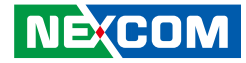

#### **MEBx Resolution Settings**

| Aptio Setup Utility - Copyright (C) 2021 American Megatrends, Inc.       |                             |                                                                                                    |
|--------------------------------------------------------------------------|-----------------------------|----------------------------------------------------------------------------------------------------|
| Advanced                                                                 |                             |                                                                                                    |
| Non-UI Mode Resolution<br>UI Mode Resolution<br>Graphics Mode Resolution | [Auto]<br>[80x25]<br>[Auto] | Resolution for non-UI text mode.                                                                                                    |
|                                                                          |                             | -→+-: Select Screen<br>↑]: Select Item<br>Ente:: Select<br>+/-: Change Opt.<br>F1: General Help<br>F2: Previous Values<br>F3: Optimized Defaults<br>F4: Save & Exit<br>ESC: Exit |
| Version 2.20.1275. Copyright (C) 2021 American Megatrends, Inc.          |                             |                                                                                                    |

#### **Non-UI Mode Resolution**

Configures the resolution for non-UI text mode.

#### **UI Mode Resolution**

Configures the resolution for UI text mode.

#### **Graphics Mode Resolution**

Configures the resolution for graphics mode.

### **Trusted Computing**

This section is used to configure Trusted Platform Module (TPM) settings.

| TPM20 Device Found             |              | Enables or Disables BIOS                 |
|--------------------------------|--------------|------------------------------------------|
| Firmware Version:              | 7.62         | O.S. will not show Security              |
| vendor:                        | IFX          | Device. TCG EFI protocol an              |
| Security Device Support        | [Enable]     | INT1A interface will not be<br>available |
| Active PCR banks               | SHA-1,SHA256 | available.                               |
| Available PCR banks            | SHA-1,SHA256 |                                          |
| SHA-1 PCR Bank                 | [Enabled]    |                                          |
| SHA256 PCR Bank                | [Enabled]    |                                          |
| Pending operation              | [None]       |                                          |
| Platform Hierarchy             | [Enabled]    |                                          |
| Storage Hierarchy              | [Enabled]    |                                          |
| Endorsement Hierarchy          | [Enabled]    | ↑↓: Select Item                          |
| TPM2.0 UEFI Spec Version       | [TCG_2]      | Enter: Select                            |
| Physical Presence Spec Version | [1.3]        | +/-: Change Opt.                         |
| TPM 20 InterfaceType           | [TIS]        | F1: General Help                         |
| Device Select                  | [Auto]       | F2: Previous values                      |
| Disable Block Sid              | [Disabled]   | F4: Save & Exit                          |
|                                |              | ESC: Exit                                |

#### **Security Device Support**

Enables or disables BIOS support for security device. O.S will not show Security Device. TCG EFI protocol and INT1A interface will not be available.

#### SHA-1 PCR Bank

Enables or disables SHA-1 PCR Bank.

#### SHA256 PCR Bank

Enables or disables SHA256 PCR Bank.

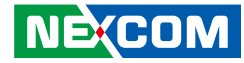

**Pending operation** Schedules an operation for the security device.

**Platform Hierarchy** Enables or disables Platform Hierarchy.

**Storage Hierarchy** Enables or disables Storage Hierarchy.

**Endorsement Hierarchy** Enables or disables Endorsement Hierarchy.

#### **TPM2.0 UEFI Spec Version**

Configures the TPM2.0 UEFI spec version.

TCG\_1\_2:The compatible mode for Windows 8/Windows 10.TCG\_2:Support new TCG2 protocol and event format for<br/>Windows 10 or later.

#### **Physical Presence Spec Version**

Configures which physical presence spec version the OS will support. Please note that some HCK tests might not support 1.3.

#### **Device Select**

TPM 1.2 will restrict support to TPM 1.2 devices. TPM 2.0 will restrict support to TPM 2.0 devices. Auto will support both TPM 1.2 and 2.0 devices with the default set to TPM 2.0 devices if not found, and TPM 1.2 devices will be enumerated.

#### Disable Block Sid

Enables or disables the option to allow SID authentication in TCG storage device.

### **NCT6126D Super IO Configuration**

This section is used to configure the serial ports.

| Aptio Setup Utilit                                                                                                    | y - Copyright (C) 2021 Ameri   | can Megatrends, Inc.                                                                                                    |
|----------------------------------------------------------------------------------------------------|--------------------------------|----------------------------------------------------------------------------------------------------|
| NCT6126D Super IO Configur                                                                                                    | ation                          | Set Parameters of Serial Port<br>1 (COMA)                                                                                                    |
| Super IO Chip<br>> Serial Port 1 Configuration<br>> Serial Port 2 Configuration<br>> Serial Port 3 Configuration<br>> Serial Port 4 Configuration<br>> Serial Port 5 Configuration<br>> Serial Port 6 Configuration | NCT6126D                       | → → Select Screen<br>]: Select Item<br>Enter: Select<br>+/- Change Opt.<br>F1: General Help<br>F2: Previous Values<br>F3: Optimized Defaults<br>F4: Save & Exit<br>ESC: Exit |
| Version 2 20 122                                                                                                    | 15. Convright (C) 2021 Amorica | n Magatrands. Inc                                                                                                    |

#### **Super IO Chip**

Displays the Super I/O chip used on the board.

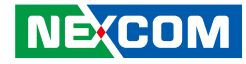

#### **Serial Port 1 Configuration**

This section is used to configure serial port 1.

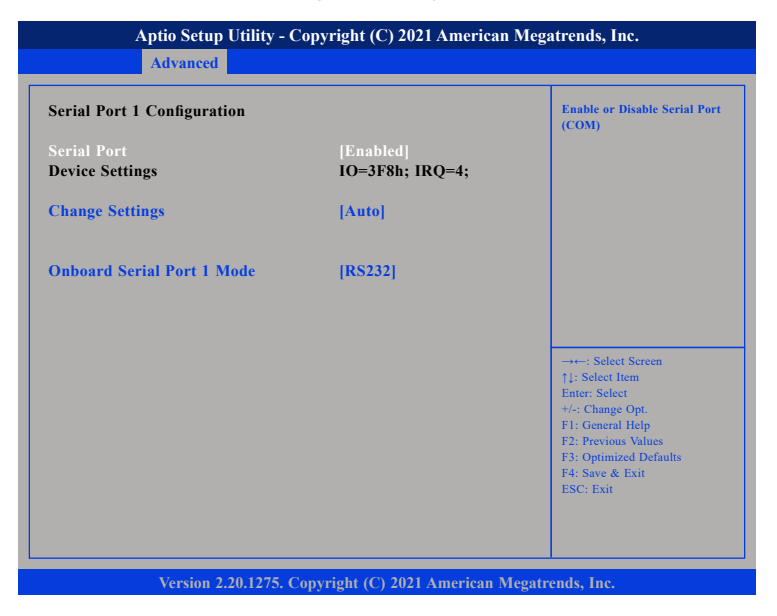

#### Serial Port

Enables or disables the serial port.

#### **Change Settings**

Selects an optimal setting for the Super IO device.

#### **Onboard Serial Port 1 Mode**

Select this to change the serial port mode to RS232, RS422 or RS485.

## **Serial Port 2 Configuration**

This section is used to configure serial port 2.

| Serial Port 2 Configuration    |                              | Enable or Disable Serial Por<br>(COM)                                                                                                    |
|--------------------------------|------------------------------|----------------------------------------------------------------------------------------------------|
| Serial Port<br>Device Settings | [Enabled]<br>IO=2F8h; IRQ=3; |                                                                                                    |
| Change Settings                | [Auto]                       |                                                                                                    |
| Onboard Serial Port 2 Mode     | [RS232]                      |                                                                                                    |
|                                |                              | →++: Select Screen<br>1: Select 1tem<br>Enter: Select<br>+/-: Change Opt.<br>F1: General Help<br>F2: Previous Values<br>F3: Optimized Defaults<br>F4: Save & Exit<br>ESC: Exit |

#### Serial Port

Enables or disables the serial port.

#### **Change Settings**

Selects an optimal setting for the Super IO device.

#### **Onboard Serial Port 2 Mode**

Select this to change the serial port mode to RS232, RS422 or RS485.

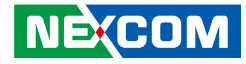

### **Serial Port 3 Configuration**

This section is used to configure serial port 3.

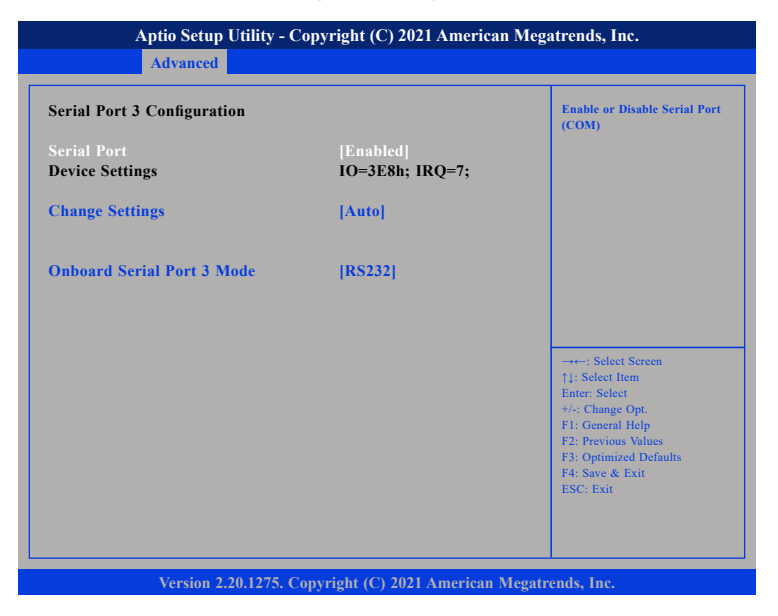

#### Serial Port

Enables or disables the serial port.

#### **Change Settings**

Selects an optimal setting for the Super IO device.

#### **Onboard Serial Port 3 Mode**

Select this to change the serial port mode to RS232, RS422 or RS485.

## **Serial Port 4 Configuration**

This section is used to configure serial port 4.

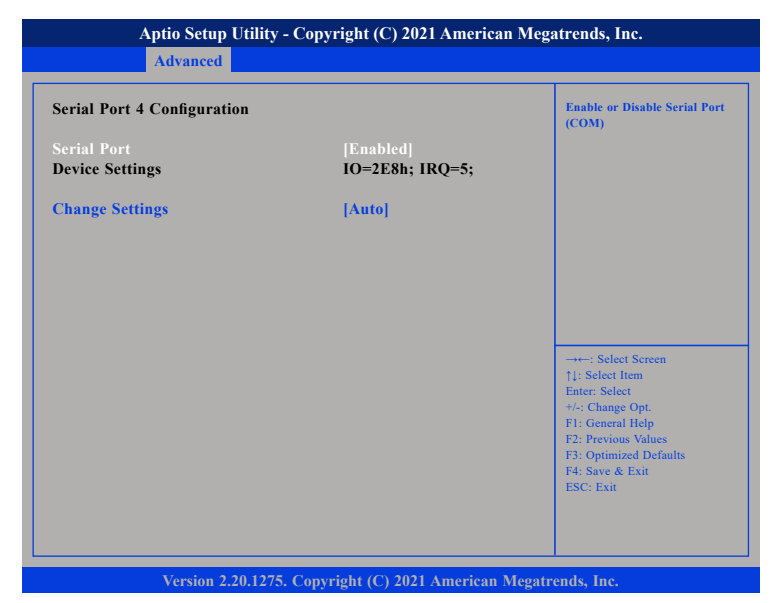

#### Serial Port

Enables or disables the serial port.

#### **Change Settings**

Selects an optimal setting for the Super IO device.

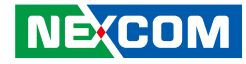

### **Serial Port 5 Configuration**

This section is used to configure serial port 5.

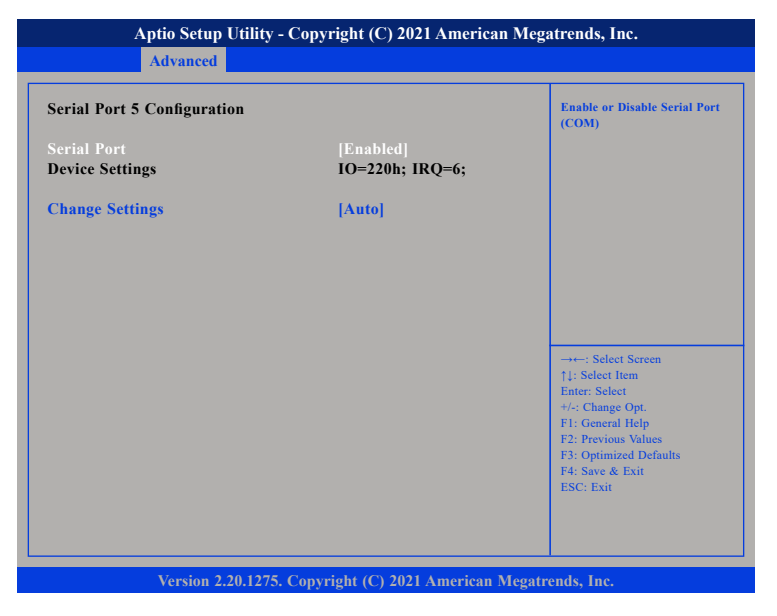

#### Serial Port

Enables or disables the serial port.

#### **Change Settings**

Selects an optimal setting for the Super IO device.

## Serial Port 6 Configuration

This section is used to configure serial port 6.

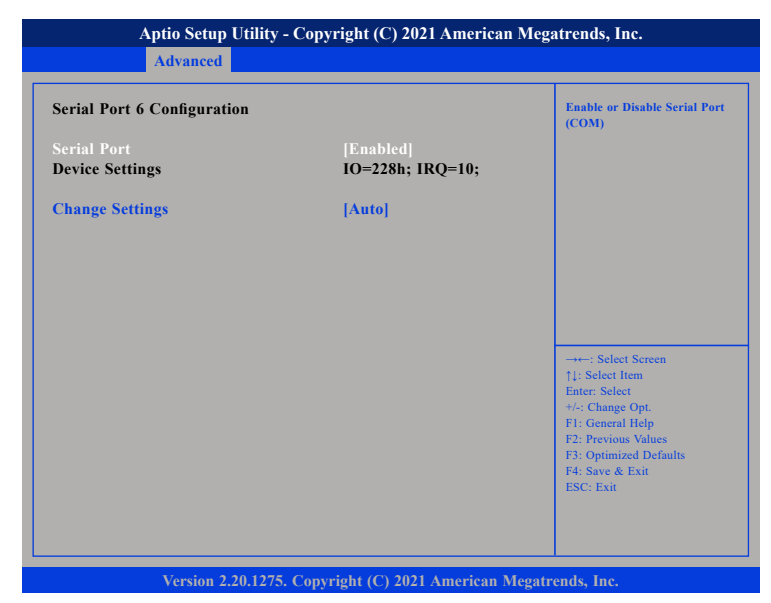

#### Serial Port

Enables or disables the serial port.

#### **Change Settings**

Selects an optimal setting for the Super IO device.

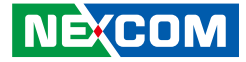

#### **Hardware Monitor**

This section is used to monitor hardware status such as temperature, fan speed and voltages.

| Aptio Setup Utility - Copyright (C) 2021 American Megatrends, Inc.                                                |                                                                                         |                                                                                                    |
|----------------------------------------------------------------------------------------------------|-----------------------------------------------------------------------------------------|----------------------------------------------------------------------------------------------------|
| Advanced                                                                                                    |                                                                                         |                                                                                                    |
| Pc Health Status                                                                                                  |                                                                                         | Smart Fan function setting                                                                                                    |
| Cpu temperature<br>CPU FAN (FAN 2)<br>SYSTEM FAN (FAN 1)<br>+3.3V<br>+5V<br>+12V<br>VCORE<br>> Smart Fan Function | : +37 C<br>: N/A<br>: 7670 RPM<br>: +3.328 V<br>: +5.120 V<br>: +12.096 V<br>: +0.840 V | Subar Subar Seran                                                                                                    |
|                                                                                                    |                                                                                         | 1]: Select Hern<br>Enter: Select<br>+/-: Change Opt.<br>F1: General Help<br>F2: Previous Values<br>F3: Optimized Defaults<br>F4: Save & Exit<br>ESC: Exit |
| Version 2.20.1275                                                                                                 | . Copyright (C) 2021 American                                                           | Megatrends, Inc.                                                                                                    |

#### Cpu temperature

Detects and displays the current CPU temperature.

#### CPU FAN (FAN 2)

Detects and displays the current CPU fan speed.

#### SYSTEM FAN (FAN 1)

Detects and displays the current system fan speed.

#### +3.3V to VCORE

Detects and displays the output voltages.

## **Smart Fan Function**

| Aptio Setup Utility - Copyright (C) 2021 American Megatrends, Inc.<br>Advanced |                                       |                                                                                                    |
|--------------------------------------------------------------------------------|---------------------------------------|----------------------------------------------------------------------------------------------------|
| Smart Fan Mode<br>Manual PWM                                                   | [Manual mode]<br>255                  | Fan control mode select                                                                                             |
|                                                                                |                                       | →→→: Select Screen<br>↑↓: Select Hem<br>Enter: Select<br>+/-< Change Opt.<br>F1: General Help<br>F2: Devious Values |
| Ventas 2.20.1                                                                  | 25. Conversible (C) 2021. Associana A | F3: Optimized Defaults<br>F4: Save & Exit<br>ESC: Exit                                                              |

#### Smart Fan Mode

Enables or disables smart fan mode.

#### Manual PWM

Configures the fan speed manually when the fan mode is set to Manual mode.

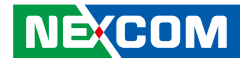

#### **S5 RTC Wake Settings**

This section is used to configure system to wake from S5 using RTC alarm.

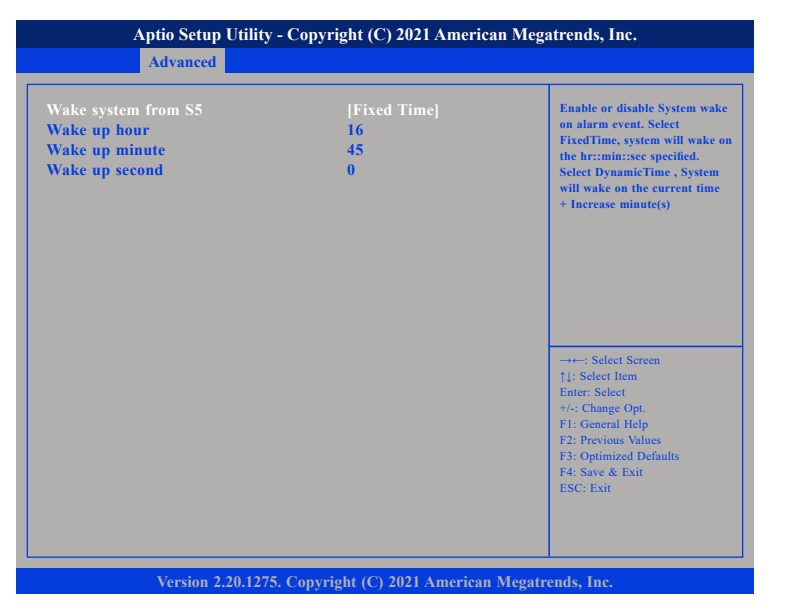

#### Wake system from S5

Enables or disables system wake on alarm event. When FixedTime is selected, system will wake on the hr::min::sec specified. When DynamicTime is selected, system will wake on the current time + Increase minute(s).

## **USB** Configuration

This section is used to configure the USB.

| Aptio Setup Utility - Cop          | oyright (C) 2021 Ameri  | can Megatrends, Inc.                                            |
|------------------------------------|-------------------------|-----------------------------------------------------------------|
| Advanced                           |                         |                                                                 |
| USB Configuration                  |                         | This is a workaround for OSes<br>without XHCI hand-off support. |
| USB Module Version                 | 23                      | should be claimed by XHCI<br>driver                             |
| USB Controllers:                   |                         |                                                                 |
| USB Devices:                       |                         |                                                                 |
| 1 Keyboard                         |                         |                                                                 |
| XHCI Hand-off                      |                         |                                                                 |
| USB Mass Storage Driver Support    | [Enabled]               |                                                                 |
| USB hardware delays and time-outs: |                         |                                                                 |
| USB transfer time-out              | [20 sec]                | →←: Select Screen<br>↑↓: Select Item                            |
| Device reset time-out              | [20 sec]                | Enter: Select                                                   |
| Device power-up delay              | [Auto]                  | +/-: Change Opt.                                                |
|                                    |                         | F2: Previous Values                                             |
|                                    |                         | F3: Optimized Defaults                                          |
|                                    |                         | F4: Save & Exit                                                 |
|                                    |                         |                                                                 |
|                                    |                         |                                                                 |
|                                    |                         |                                                                 |
| Vorsion 2 20 1275 Con              | wright (C) 2021 Amorica | n Magatuande Inc                                                |

#### **XHCI Hand-off**

This is a workaround for OSs that does not support XHCI hand-off. The XHCI ownership change should be claimed by the XHCI driver.

#### **USB Mass Storage Driver Support**

Enables or disables USB mass storage driver support.

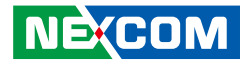

#### USB transfer time-out

The time-out value for control, bulk, and interrupt transfers.

#### Device reset time-out

Selects the USB mass storage device's start unit command timeout.

#### Device power-up delay

Maximum time the value will take before it properly reports itself to the Host Controller. "Auto" uses default value: for a Root port it is 100 ms, for a Hub port the delay is taken from Hub descriptor.

### **NVMe Configuration**

This section is used to configure the NVMe devices installed.

| Aptio Setup Utility - Copyright (C) 2021 American Megatrends, Inc. |                                                                   |  |
|--------------------------------------------------------------------|-------------------------------------------------------------------|--|
| Advanced                                                           |                                                                   |  |
| NVMe Configuration                                                 |                                                                   |  |
| ► M.2 (P42) 3ME2                                                   |                                                                   |  |
|                                                                    |                                                                   |  |
|                                                                    |                                                                   |  |
|                                                                    |                                                                   |  |
|                                                                    |                                                                   |  |
|                                                                    | →←: Select Screen<br>↑↓: Select Item                              |  |
|                                                                    | Enter: Select<br>+/-: Change Opt.                                 |  |
|                                                                    | F1: General Help<br>F2: Previous Values<br>F3: Optimized Defaults |  |
|                                                                    | F4: Save & Exit<br>ESC: Exit                                      |  |
|                                                                    |                                                                   |  |
|                                                                    |                                                                   |  |

**NVMe Device [M.2 (P42) 3ME2]** Enters the submenu of the NVMe device

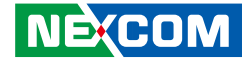

### **Network Stack Configuration**

This section is used to configure the network stack.

| Aptio Setup Utility - Copyright (C) 2021 American Megatrends, Inc. Advanced |            |                                                             |
|-----------------------------------------------------------------------------|------------|-------------------------------------------------------------|
| Network Stack                                                               | [Disabled] | Enable/Disable UEFI network<br>stack                        |
|                                                                             |            | →→→ Select Screen<br>14: Select Item<br>Enter: Select<br>4: |
| Version 2.20.1275. Copyright (C) 2021 American Megatrends, Inc.             |            |                                                             |

#### Network Stack

Enables or disables UEFI network stack.

## Intel(R) I211 Gigabit Network Connection

This section is used to configure network settings of the LAN controller.

| NIC Configuration |                                   | Click to configure the networ<br>device port.         |
|-------------------|-----------------------------------|-------------------------------------------------------|
| Blink LEDs        | 0                                 |                                                       |
| UEFI Driver       | Intel(R) PRO/1000<br>8.7.08 PCI-E |                                                       |
| Adapter PBA       | N/A                               |                                                       |
| Device Name       | Intel(R) I211 Gigabit             |                                                       |
|                   | Network Connection                |                                                       |
| Chip Type         | Intel i211                        |                                                       |
| PCI Device ID     | 1539                              |                                                       |
| PCI Address       | 01:00:00                          |                                                       |
| Link Status       | [Disconnected]                    | →←: Select Screen<br>↑↓: Select Item<br>Enter: Select |
| MAC Address       | 00:10:F3:                         | +/-: Change Opt.                                      |
|                   |                                   | F1: General Help                                      |
|                   |                                   | F2: Previous Values                                   |
|                   |                                   | F4: Save & Exit                                       |
|                   |                                   | ESC: Exit                                             |

#### **NIC Configuration**

Enters the network configuration submenu of the network controller.

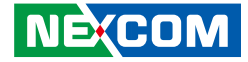

## **NIC Configuration**

| Aptio Setup Utility - Copyright (C) 2021 American Megatrends, Inc. |                                      |                                                                                                    |
|--------------------------------------------------------------------|--------------------------------------|----------------------------------------------------------------------------------------------------|
| Advanced                                                           |                                      |                                                                                                    |
| Link Speed<br>Wake On LAN                                          | [Auto Negotiated]<br>[Enabled]       | Specifies the port speed used<br>for the selected hoot protocol.                                                                                                    |
|                                                                    |                                      | →→→: Select Screen<br>1: Select Item<br>Enter: Select<br>+/-: Change Opt.<br>F1: General Help<br>F2: Previous Values<br>F3: Optimized Defaults<br>F4: Save & Exit<br>ESC: Exit |
| Version 2.20                                                       | .1275. Copyright (C) 2021 American N | legatrends, Inc.                                                                                                    |

### Link Speed

Specifies the link speed of the network interface.

### Wake On LAN

Enables or disables Wake-on-LAN support.
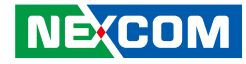

### Chipset

This section gives you functions to configure the system based on the specific features of the chipset. The chipset manages bus speeds and access to system memory resources.

| Main                               | Advanced                                        | Chipset  | Security   | Boot | Save & Exit                                                                                                    |
|------------------------------------|-------------------------------------------------|----------|------------|------|----------------------------------------------------------------------------------------------------|
| CH7511B  <br>System Ag<br>PCH-IO C | LVDS Control<br>ent (SA) Config<br>onfiguration | guration | [Disabled] |      | CH7511B LVDS Control, Enable<br>LVDS or Disable LVDS                                                                                                    |
|                                    |                                                 |          |            |      | →++: Select Screen<br>↑1: Select Item<br>Enter: Select<br>+/: Change Opt.<br>F1: General Help<br>F2: Previous Values<br>F3: Optimized Defaults<br>F4: Save & Exit<br>ESC: Exit |

#### CH7511B LVDS Control

Enables or disables LVDS.

# **System Agent (SA) Configuration** System Agent (SA) parameters.

**PCH-IO Configuration** PCH-IO parameters.

### System Agent (SA) Configuration

This section is used to configure the System Agent (SA) configuration.

| System Agent (SA) Configurat                     | on                      | Graphics Configuration                                      |
|--------------------------------------------------|-------------------------|-------------------------------------------------------------|
| SA PCIe Code Version<br>VT-d                     | 7.0.112.32<br>Supported |                                                             |
| Graphics Configuration<br>PEG Port Configuration |                         |                                                             |
|                                                  |                         |                                                             |
|                                                  |                         |                                                             |
|                                                  |                         | →←: Select Screen<br>↑↓: Select Item<br>Enter: Select       |
|                                                  |                         | +/-: Change Opt.<br>F1: General Help<br>F2: Previous Values |
|                                                  |                         | F3: Optimized Defaults<br>F4: Save & Exit                   |

#### **Graphics Configuration**

Enters the Graphics Configuration submenu.

#### **PEG Port Configuration**

Enters the PEG Port Configuration submenu.

.

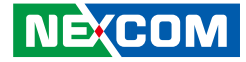

#### **Graphics Configuration**

| Aptio Setup Utility - Copyright (C) 2021 American Megatrends, Inc. |                               |                                                                                                    |  |  |  |  |
|--------------------------------------------------------------------|-------------------------------|----------------------------------------------------------------------------------------------------|--|--|--|--|
| (                                                                  | Chipset                       |                                                                                                    |  |  |  |  |
| Graphics Configuration                                             |                               |                                                                                                    |  |  |  |  |
| Primary Display<br>Internal Graphics                               | Auto<br>Auto                  |                                                                                                    |  |  |  |  |
|                                                                    |                               | →→ : Select Screen<br>1): Select Item<br>Enter: Select<br>+/: Change Opt.<br>F1: General Help<br>F2: Previous Values<br>F3: Optimized Defaults<br>F4: Save & Exit<br>ESC: Exit |  |  |  |  |
| Version 2.20.1                                                     | 275. Convright (C) 2021 Ameri | can Megatrends. Inc.                                                                                                    |  |  |  |  |

Displays the settings for the primary display and internal graphics.

#### **PEG Port Configuration**

| C                                               | hipset                          |                                                                                                    |
|-------------------------------------------------|---------------------------------|----------------------------------------------------------------------------------------------------|
| PEG Port Configuration                          |                                 | Enable or Disable the Root I                                                                                                    |
| PEG 0:1:0<br>Enable Root Port<br>Max Link Speed | Not Present<br> Auto]<br> Auto] |                                                                                                    |
|                                                 |                                 | : Select Screen<br>1: Select Item<br>Enter: Select<br>+/-: Change Opt.<br>F1: General Help<br>F2: Previous Values<br>F3: Optimized Defaults<br>F4: Scrue ft: Scruellts |

#### Enable Root Port

Enables or disables the root port.

#### **Max Link Speed**

Configures the maximum link speed of the PEG device.

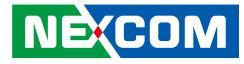

#### **PCH-IO Configuration**

This section is used to configure PCH-IO configuration.

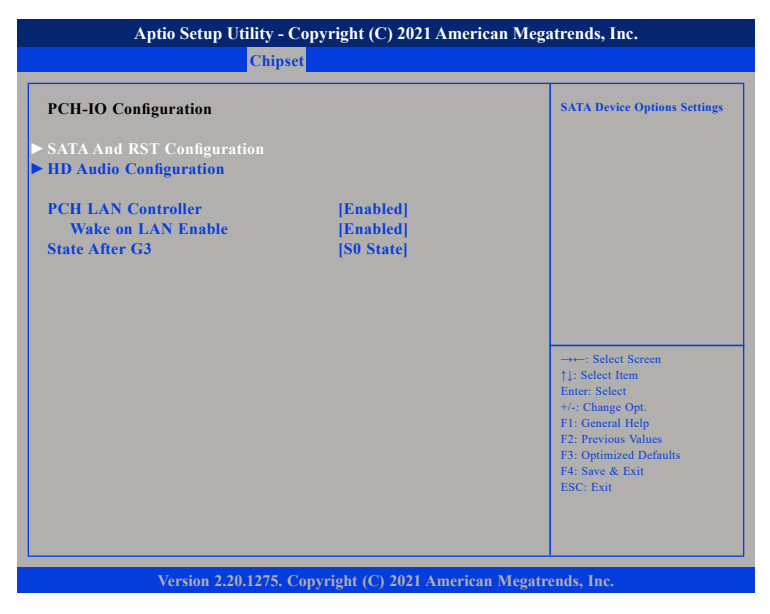

#### **PCH LAN Controller**

Enables or disables onboard NIC.

#### Wake on LAN Enable

Enables or disables integrated LAN to wake the system.

#### State After G3

Configures the power state when power is re-applied after a power failure (G3 state).

### SATA And RST Configuration

| SATA And RST Configuration                                                                                                    |                                                                                                    | Enable/Disable SATA Device                                                                                                    |
|----------------------------------------------------------------------------------------------------|----------------------------------------------------------------------------------------------------|----------------------------------------------------------------------------------------------------|
| SATA Controller(s)<br>SATA Mode Selection<br>SATA Test Mode<br>M.2 SATA Port<br>SATA Device Type<br>SATA 1<br>Hot Plug<br>SATA Device Type<br>SATA 2<br>Hot Plug<br>SATA Device Type | [Enabled]<br>[AHCI]<br>[Disabled]<br>Empty<br>[Hard Disk Drive]<br>Empty<br>[Enabled]<br>[Hard Disk Drive]<br>[Hard Disk Drive] | →+-: Select Screen<br>1: Select Item<br>Enter: Select<br>+/: Change Opt.<br>FI: General Help<br>F2: Previous Values<br>F3: Optimized Defaults<br>F4: Save & Exit<br>ESC: Exit |

#### SATA Controller(s)

Enables or disables SATA device.

#### **SATA Mode Selection**

Configures the SATA as AHCI mode.

AHCI This option configures the Serial ATA drives to use AHCI (Advanced Host Controller Interface). AHCI allows the storage driver to enable the advanced Serial ATA features which will increase storage performance.

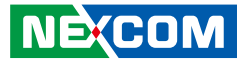

#### SATA Test Mode

Enables or disables SATA test mode.

#### SATA Device Type

Identifies what type of SATA device is connected.

#### Hot Plug

Enables or disables hot plugging feature on M.2 SATA port, SATA port 1 and port 2.

#### **HD Audio Configuration**

| Aptio Setup           | Utility - Copyright (C) 2021 Ameri<br>Chipset | can Megatrends, Inc.                                                                                                    |
|-----------------------|-----------------------------------------------|----------------------------------------------------------------------------------------------------|
| HD Audio Subsystem Co | Control Detection of the<br>HD-Audio device.  |                                                                                                    |
| HD Audio              |                                               | Disabled = HDA will be<br>unconditionally disabled<br>Enabled = HDA will be<br>unconditionally enabled.                                                                          |
|                       |                                               | -++-: Select Screen<br>[1: Select Item<br>Enter: Select<br>+/.: Change Opt.<br>F1: General Help<br>F2: Previous Values<br>F3: Optimized Defaults<br>F4: Save & Exit<br>ESC: Exit |
| Vortion 2             | 20.1275 Comminst (C) 2021 America             | n Mogatrands Inc                                                                                                    |

#### HD Audio

Control detection of the HD audio device.

| Disabled | HD audio will be unconditionally disabled. |
|----------|--------------------------------------------|
| Enabled  | HD audio will be unconditionally enabled.  |

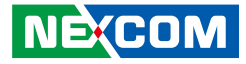

## Security

|                                                                                                    | Aptio Setup Utility - Copyright (C) 2021 American Megatrends, Inc.                |              |                |            |        |                                                                                                    |  |  |
|----------------------------------------------------------------------------------------------------|-----------------------------------------------------------------------------------|--------------|----------------|------------|--------|----------------------------------------------------------------------------------------------------|--|--|
| Main                                                                                                | Advanced                                                                          | Chipset      | Security       | Boot       | Sav    | e & Exit                                                                                                    |  |  |
| Password D<br>The passwo<br>in the follow<br>Minimum le<br>Maximum le<br>Administrat<br>User Passwo | escription<br>rd length must<br>ving range:<br>ngth<br>ength<br>or Password<br>rd | be           | 3<br>20        |            |        | Set Administrator Password                                                                                                    |  |  |
|                                                                                                    |                                                                                   |              |                |            |        | → -: Select Screen<br>1: Select Item<br>Enter: Select<br>4/-: Change Opt.<br>F1: General Help<br>F2: Previous Values<br>F3: Optimized Defaults<br>F4: Save & Exit<br>ESC: Exit |  |  |
|                                                                                                    | Version 2.2                                                                       | 0.1275. Copy | right (C) 2021 | American M | legatr | ends, Inc.                                                                                                    |  |  |

#### **Administrator Password**

Select this to reconfigure the administrator's password.

## Boot

| Aptio Setup Utility - Copyright (C) 2021 American Megatrends, Inc. |                         |          |                     |            |                                                                                                    |  |
|--------------------------------------------------------------------|-------------------------|----------|---------------------|------------|----------------------------------------------------------------------------------------------------|--|
| Main                                                               | Advanced                | Chipset  | Security            | Boot       | Save & Exit                                                                                                    |  |
| Boot Confi<br>Bootup Nu                                            | guration<br>mLock State |          | [On]                |            | Sets the system boot order                                                                                                |  |
| Boot Optio<br>Boot Optio                                           | on Priorities<br>on #1  |          | [UEFI: Bu<br>Shell] | ilt-in EFI |                                                                                                    |  |
|                                                                    |                         |          |                     |            |                                                                                                    |  |
|                                                                    |                         |          |                     |            | →←: Select Screen                                                                                                    |  |
|                                                                    |                         |          |                     |            | Enter: Select<br>+/-: Change Opt.<br>F1: General Help<br>F2: Previous Values<br>F3: Optimized Defaults<br>F4: Save & Exit |  |
|                                                                    |                         | 0.1255 0 |                     |            | ESC: EXit                                                                                                    |  |

#### **Bootup NumLock State**

This allows you to determine the default state of the numeric keypad. By default, the system boots up with NumLock on wherein the function of the numeric keypad is the number keys. When set to Off, the function of the numeric keypad is the arrow keys.

#### **Boot Option Priorities**

Adjust the boot sequence of the system. Boot Option #1 is the first boot device that the system will boot from, next will be #2 and so forth.

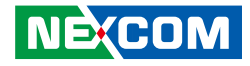

### Save & Exit

|                                                                                                    | Aptio Setup U                                                                 | Jtility - Cop | yright (C) 202  | 21 America | an Megatrends, Inc.                                                                                                    |
|----------------------------------------------------------------------------------------------------|-------------------------------------------------------------------------------|---------------|-----------------|------------|----------------------------------------------------------------------------------------------------|
| Main                                                                                                 | Advanced                                                                      | Chipset       | Security        | Boot       | Save & Exit                                                                                                    |
| Save Option<br>Save Chang<br>Discard Cha<br>Default Opt<br>Restore Def<br>Boot Overri<br>UEFI: Built | is<br>es and Reset<br>inges and Rese<br>ions<br>aults<br>de<br>t-in EFI Shell | ŧ             |                 |            | Number of seconds to wait for<br>setup activation key.<br>65555(0xFFFF) means indefinite<br>waiting.                                                                            |
|                                                                                                    |                                                                               |               |                 |            | → +-: Select Screen<br>1: Select Item<br>Enter: Select<br>+/-: Change Opt.<br>F1: General Help<br>F2: Previous Values<br>F3: Optimized Defaults<br>F4: Save & Exit<br>ESC: Exit |
|                                                                                                    | Version 2.2                                                                   | 0.1275. Cop   | yright (C) 2021 | American   | Megatrends, Inc.                                                                                                    |

#### Save Changes and Reset

To save the changes and reset, select this field then press <Enter>. A dialog box will appear. Confirm by selecting Yes.

#### **Discard Changes and Reset**

To exit the Setup utility and reset without saving the changes, select this field then press <Enter>. You may be prompted to confirm again before exiting.

#### **Restore Defaults**

To restore the BIOS to default settings, select this field then press <Enter>. A dialog box will appear. Confirm by selecting Yes.

#### **Boot Override**

To bypass the boot sequence from the Boot Option List and boot from a particular device, select the desired device and press <Enter>.

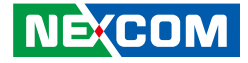

# APPENDIX A: POWER CONSUMPTION

# **Power Consumption Management**

#### Purpose

The purpose of the power consumption test is to verify the power dissipation of the system, and the loading of the power supply.

#### Test Result

| Voltage (V)                              | Current (A) | Total (W) |  |  |  |  |  |  |
|------------------------------------------|-------------|-----------|--|--|--|--|--|--|
| 100% Full Loading Mode Power Consumption |             |           |  |  |  |  |  |  |
| 12V                                      | 7.1512      | 85.8W     |  |  |  |  |  |  |
| Windows Idle mode                        |             |           |  |  |  |  |  |  |
| 12V                                      | 2.0396      | 24.5W     |  |  |  |  |  |  |
| Sleep Mode (S3)                          |             |           |  |  |  |  |  |  |
| 12V                                      | 0.1938      | 2.3W      |  |  |  |  |  |  |

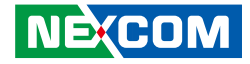

# APPENDIX B: GPI/O PROGRAMMING GUIDE

GPI/O (General Purpose Input/Output) pins are provided for custom system design. This appendix provides definitions and its default setting for the ten GPI/O pins in the Neu-X302 series. The pin definition is shown in the following table:

| Pin | GPI/O Mode | PowerOn<br>Default | Address     | Pin | GPI/O Mode | Address     |
|-----|------------|--------------------|-------------|-----|------------|-------------|
| 1   | VCC        | -                  | -           | 2   | GND        | -           |
| 3   | GPO0       | HIGH               | A02h (Bit0) | 4   | GPIO       | A02h (Bit4) |
| 5   | GPO1       | HIGH               | A02h (Bit1) | 6   | GPI1       | A02h (Bit5) |
| 7   | GPO2       | HIGH               | A02h (Bit2) | 8   | GPI2       | A02h (Bit6) |
| 9   | GPO3       | HIGH               | A02h (Bit3) | 10  | GPI3       | A02h (Bit7) |

Control the GPO 0/1/2/3 level from I/O port A02h bit0 / A02h bit1 / A02h bit2 / A02h bit3. The bit is Set/Clear indicated output High/Low.

Read GPI 0/1/2/3 Set GPO3X.

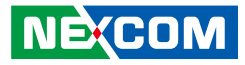

## **GPIO Programming Sample Code**

| #define GPO0    | (0x01 << 0)           |
|-----------------|-----------------------|
| #define GPO1    | (0x01 << 1)           |
| #define GPO2    | (0x01 << 2)           |
| #define GPO3    | (0x01 << 3)           |
| #define GPO3X   | outportb(0xA00, 0x03) |
| #define GPO0_HI | outportb(0xA02, GPO0) |
| #define GPO0_LO | outportb(0xA02, 0x00) |
| #define GPO1_HI | outportb(0xA02, GPO1) |
| #define GPO1_LO | outportb(0xA02, 0x00) |
| #define GPO2_HI | outportb(0xA02, GPO2) |
| #define GPO2_LO | outportb(0xA02, 0x00) |
| #define GPO3_HI | outportb(0xA02, GPO3) |
| #define GPO3_LO | outportb(0xA02, 0x00) |
| void main(void) |                       |
| {               |                       |
| GPO3X;          |                       |
| GPO0_HI;        |                       |
| GPO1_LO;        |                       |
| GPO2_HI;        |                       |
| GPO3_LO;        |                       |

0105

66

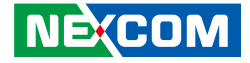

# APPENDIX C: WATCHDOG TIMER SETTING

# NCT6126D Watchdog Programming Guide

#define SUPERIO\_PORT0x2E#define WDT\_SET0xF0#define WDT\_VALUE0xF1

void main(void)

#Enter SuperIO Configuration outportb(SUPERIO\_PORT, 0x87); outportb(SUPERIO\_PORT, 0x87);

# Set LDN

outportb(SUPERIO\_PORT, 0x07); outportb(SUPERIO\_PORT+1 ,0x08);

# Set WDT setting

outportb(SUPERIO\_PORT, WDT\_SET); outportb(SUPERIO\_PORT+1, 0x00);

# Use the second # Use the minute, change value to 0x08

# Set WDT sec/min outportb(SUPERIO\_PORT, WDT\_VALUE); outportb(SUPERIO\_PORT+1, 0x05);

# Set 5 seconds

NE:(COM